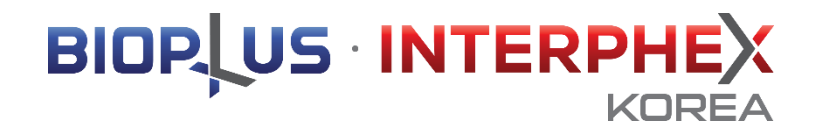

# 파트너링 사용자 가이드 PARTNERING USER Guide

Ver4. 210803

# INDEX

| 1. 국문 매뉴얼  | 2  |
|------------|----|
| 1-1. 사전 셋팅 | 5  |
| 1-2. 미팅 매칭 | 11 |
| 1-3. 미팅 참가 | 18 |
|            |    |

# 2. English manual 5

- 2-1. Setting 27
- 2-2. Meeting Matching33
- 2-3. Meeting 40

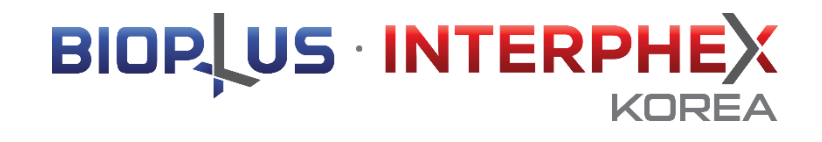

# 1. 국문 매뉴얼

# 파트너링 플랫폼 접속 안내

파트너링 플랫폼은 초대 이메일을 수신한 참가기업만 이용 가능합니다.

<u>온라인 참가관리 시스템</u>에 기본 정보를 입력하여 주시면,
 파트너링 플랫폼 접속 안내 이메일을 발송 드립니다. (오른쪽 그림 참고)
 초대 이메일의 [패스코드]를 입력하여 파트너링 플랫폼에 접속합니다.
 패스코드는 참가기업의 고유 패스워드로 설정 되며, 최초 로그인 시

입력하시면 추후 재입력 하실 필요 없이 자동으로 로그인 됩니다.

\* 파트너링 초대 이메일을 받지 못하신 경우, 사무국에 문의 하여 주세요. Tel. 070-4912-7934 / <u>Interphex@reedexhibitons.co.kr</u>

※ 안내 드리는 말씀: 파트너링 플랫폼은 공식홈페이지 및 온라인 디렉토리와 다른 별도의 플랫폼 입니다. 파트너링을 위한 자료(기술소개서, 제품이미지 등)는 별도 업로드가 필요합니다. 파트너링 자료를 충분하게 올려주실수록 더욱 성공적인 미팅을 하실 수 있습니다.

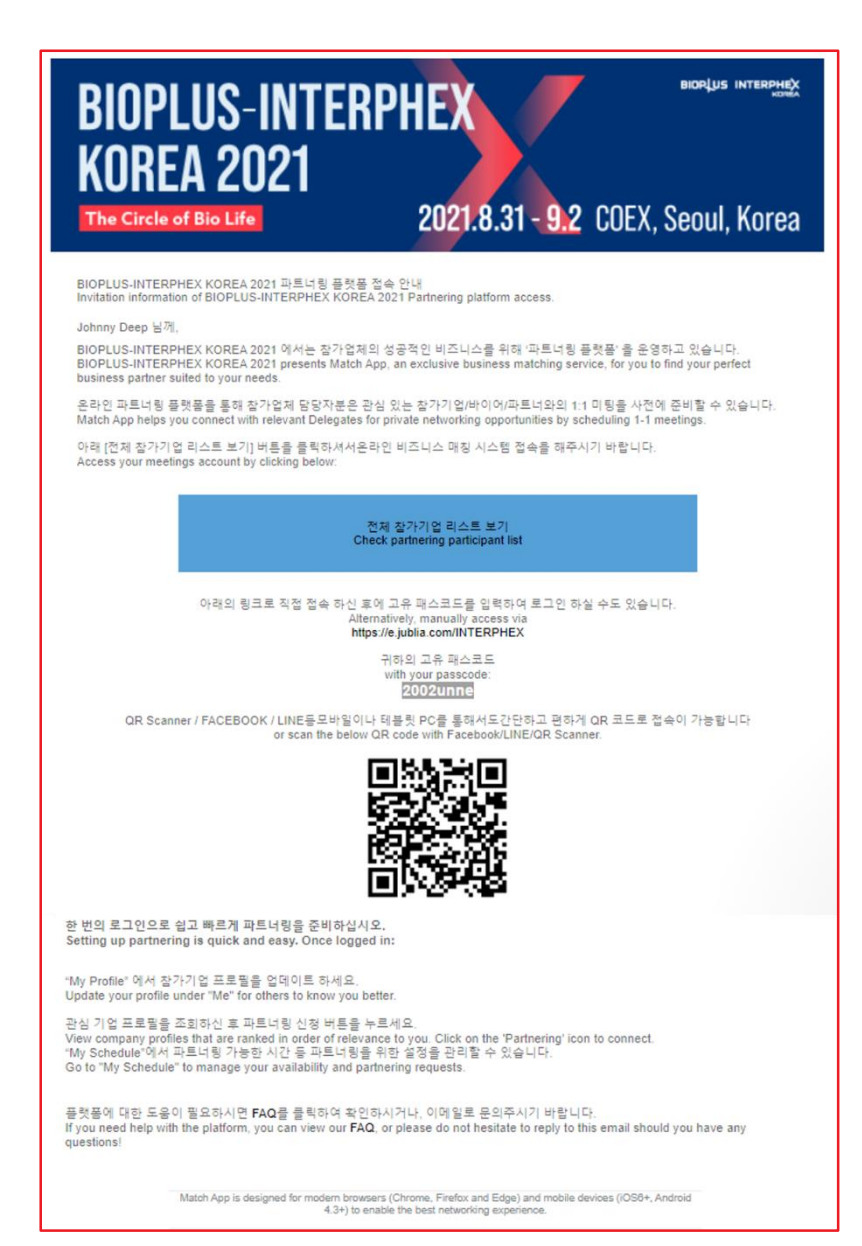

# 파트너링 미팅 진행 일정

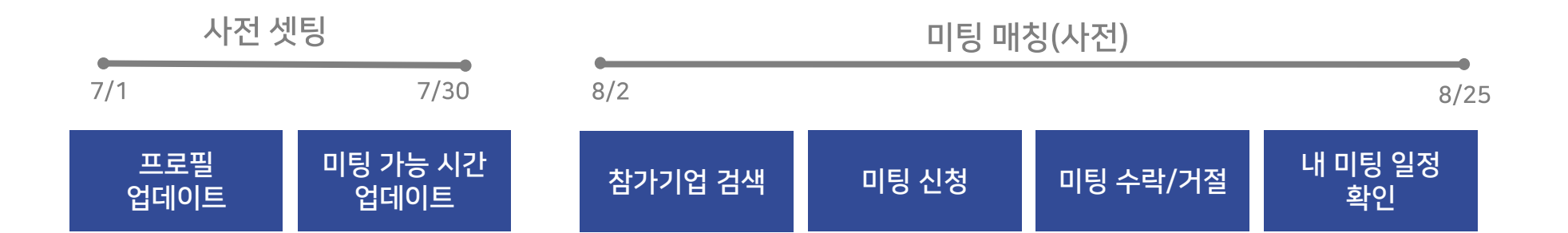

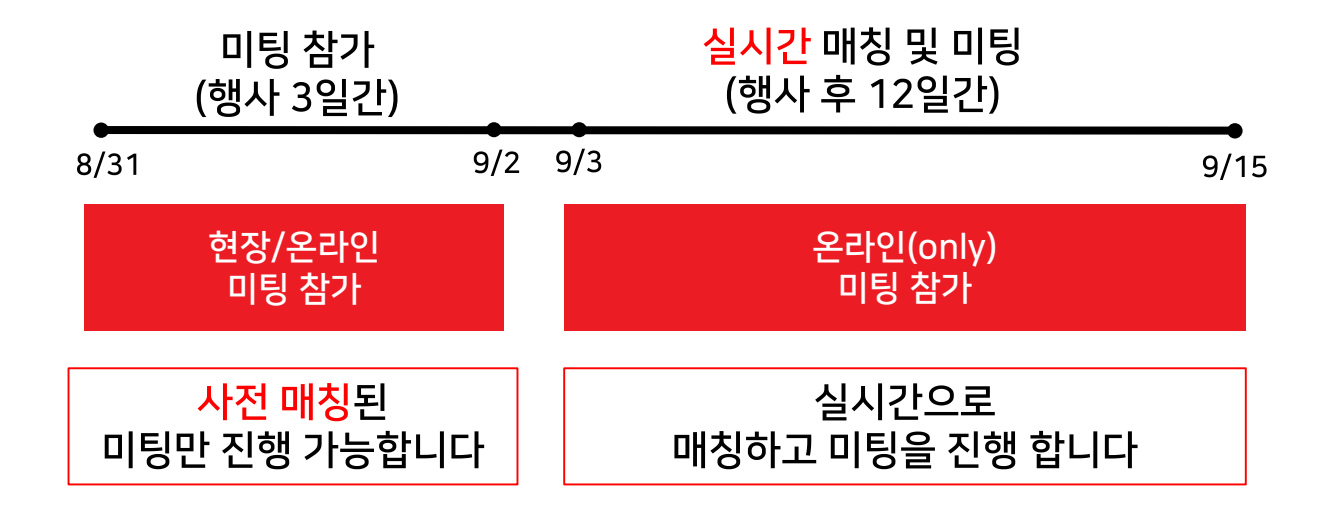

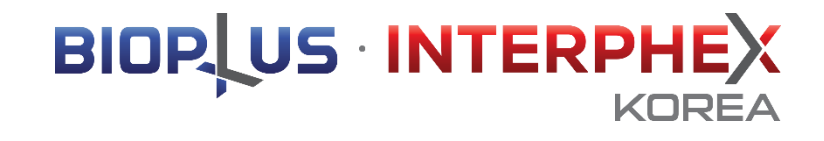

# 1-1. 사전 셋팅

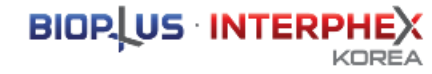

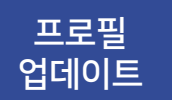

### Step 1. 플랫폼 오른쪽 상단의 아이콘을 클릭하여, "내 프로필"을 업데이트 해주십시오.

#### ※ 온라인 참가관리 시스템에 업로드 해주신 기본 정보가 노출 됩니다.

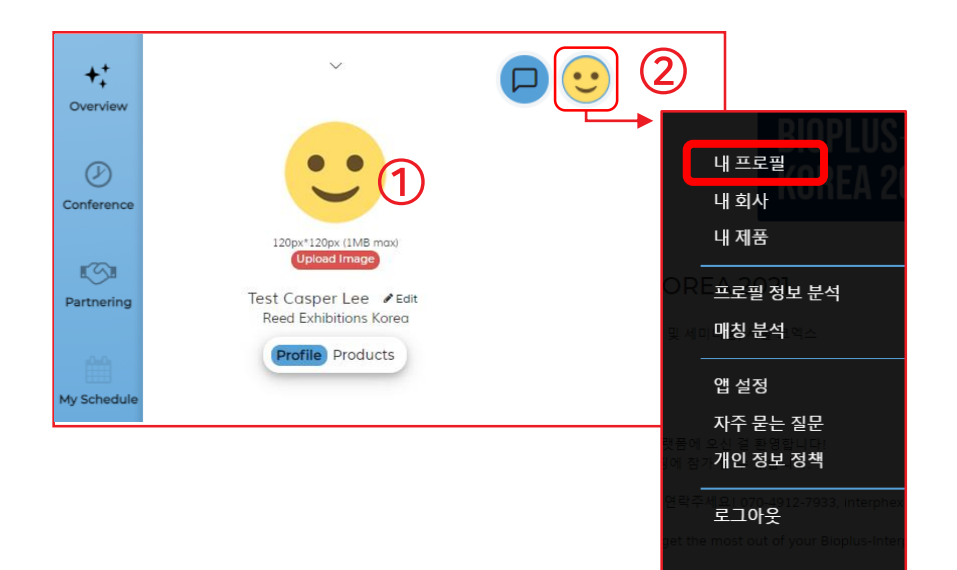

① 로고 이미지

- 1MB 미만, 120px X 120px 으로 업로드해 주십시오.

② 앱 설정

- 앱 설정을 통해 이메일 알림 빈도를 조정하고, 플랫폼 언어를 변경할 수 있습니다.

## ※ 로고 적용 예시

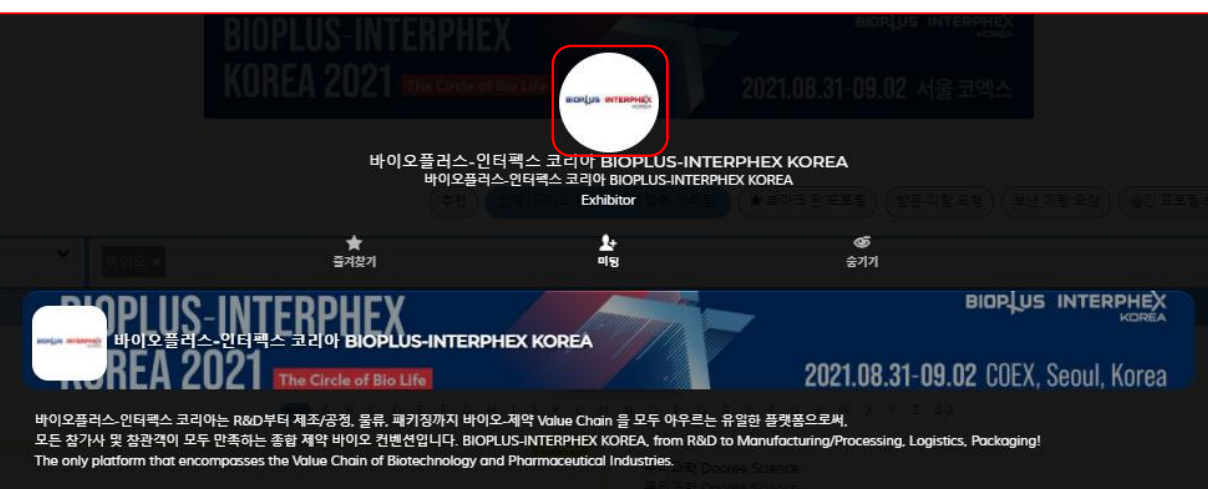

## 프로필 업데이트

## Step 1. "<mark>내 회사</mark>"프로필을 업데이트 해주십시오.

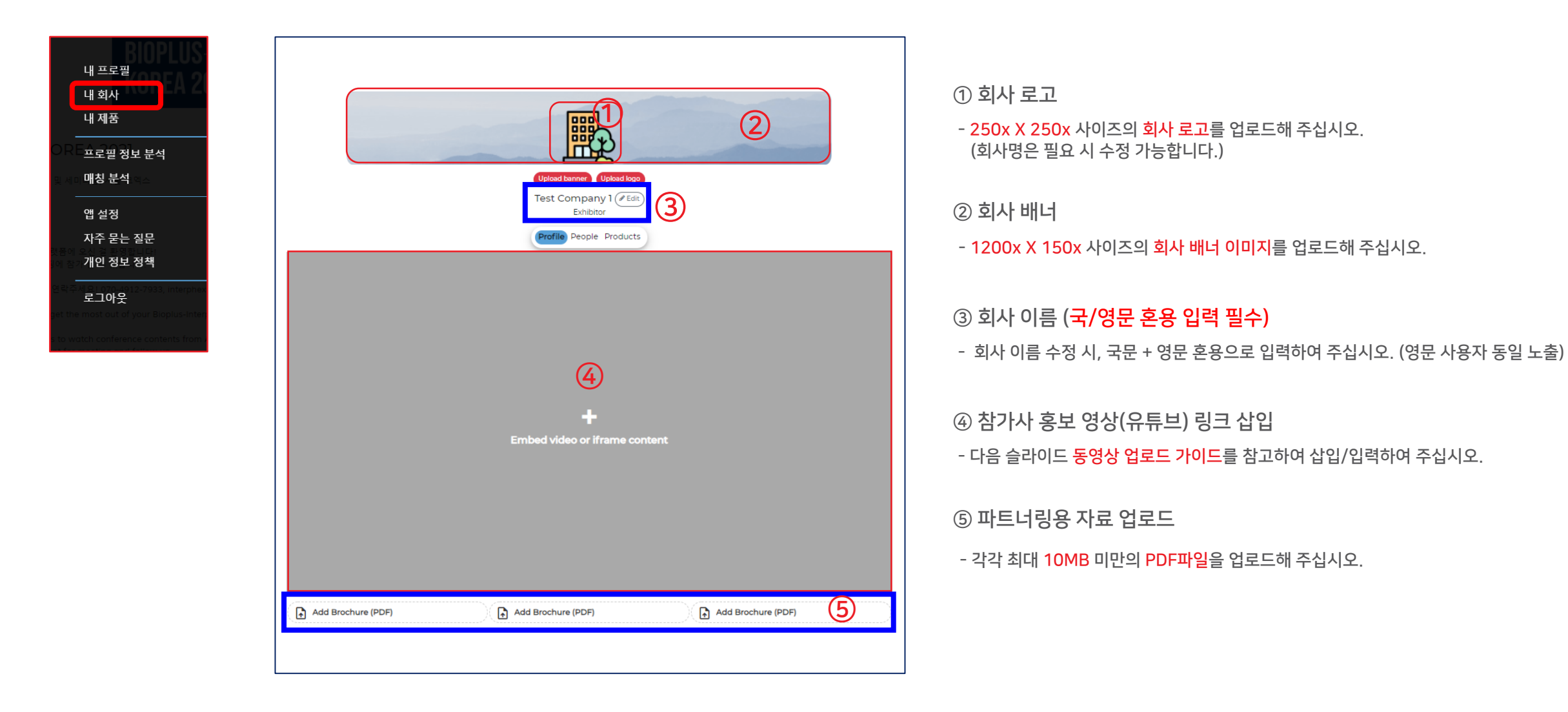

#### BIOP US INTERPHEX KOREA

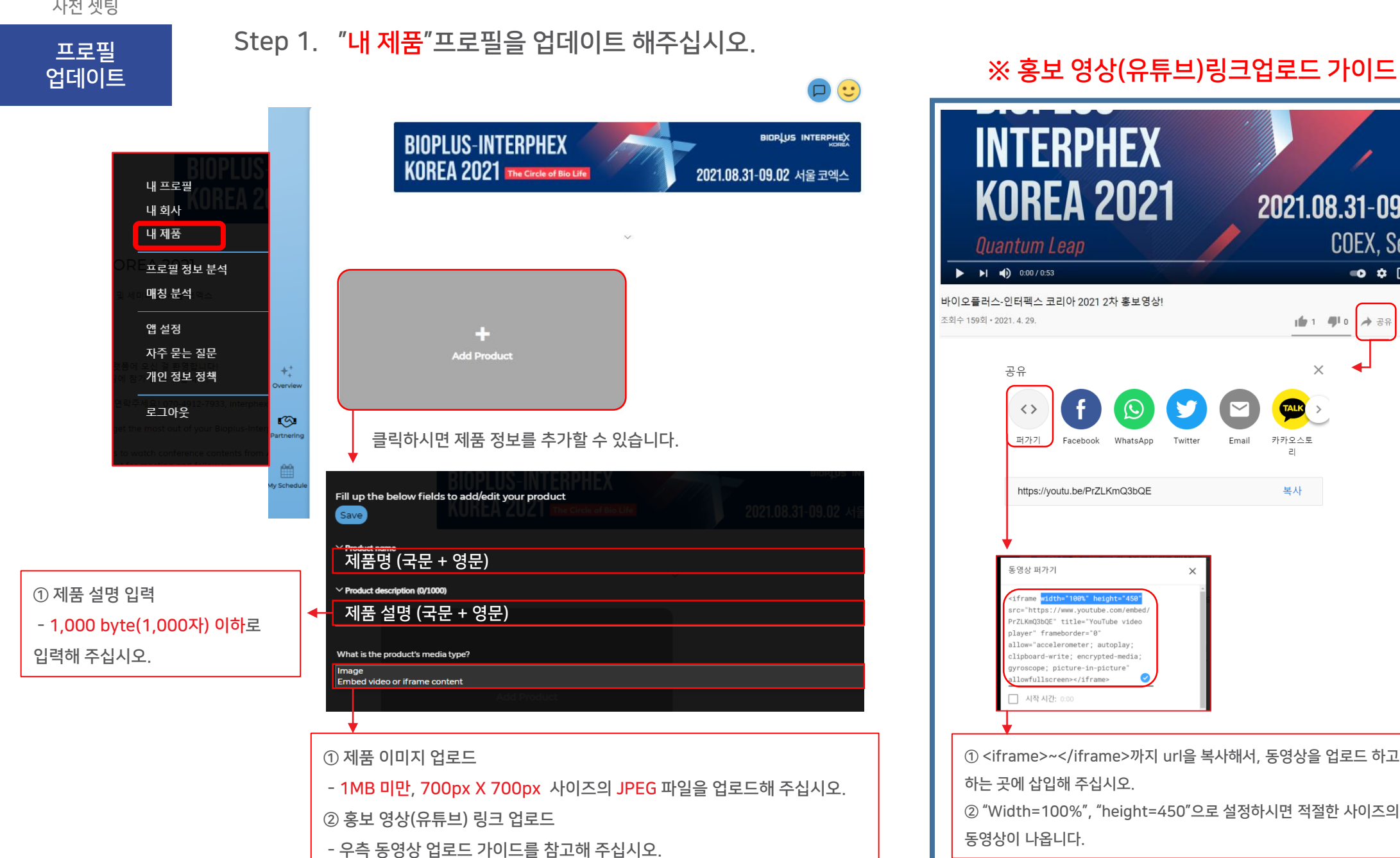

# **INTERPHEX KOREA 2021** 2021.08.31-09.02 COEX, Seoul •• • • • • 바이오플러스-인터펙스 코리아 2021 2차 홍보영상! 1 1 40 À 공유 ➡ 저장 ... Х $\bigcirc$ WhatsApp Twitter 카카오스토 Email 2 복사 https://youtu.be/PrZLKmQ3bQE llow="accelerometer; autoplay; lipboard-write: encrypted-media oscope: picture-in-picture ① <iframe>~</iframe>까지 url을 복사해서, 동영상을 업로드 하고자 하는 곳에 삽입해 주십시오. ② "Width=100%", "height=450"으로 설정하시면 적절한 사이즈의

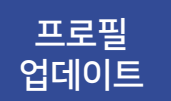

# Step 1. "<mark>내 프로필</mark>" 업데이트 완료 예시

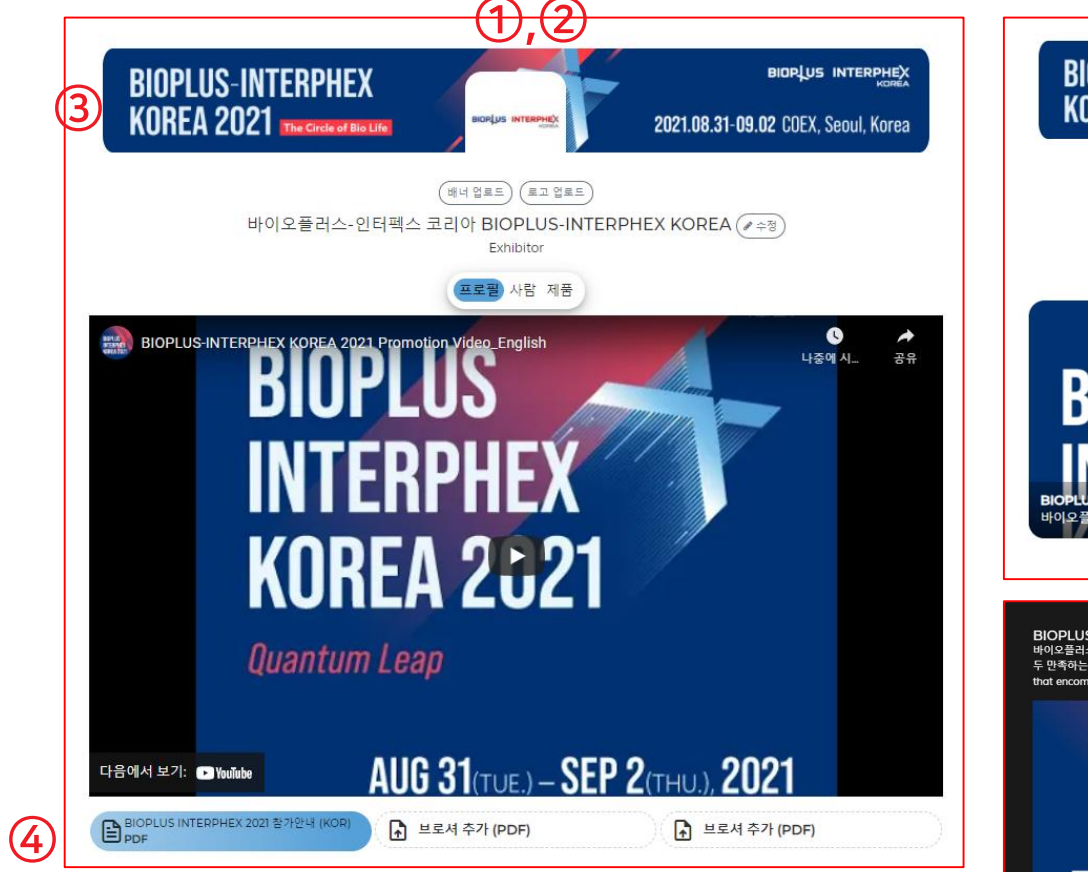

회사 로고 120px X 120px
 회사 로고 250px X 250px
 회사 배너 1200px X 150px
 좌트너링 상세자료 (PDF 파일, 10MB 이하)
 제품사진 (700px X 700px, JPEG 파일)

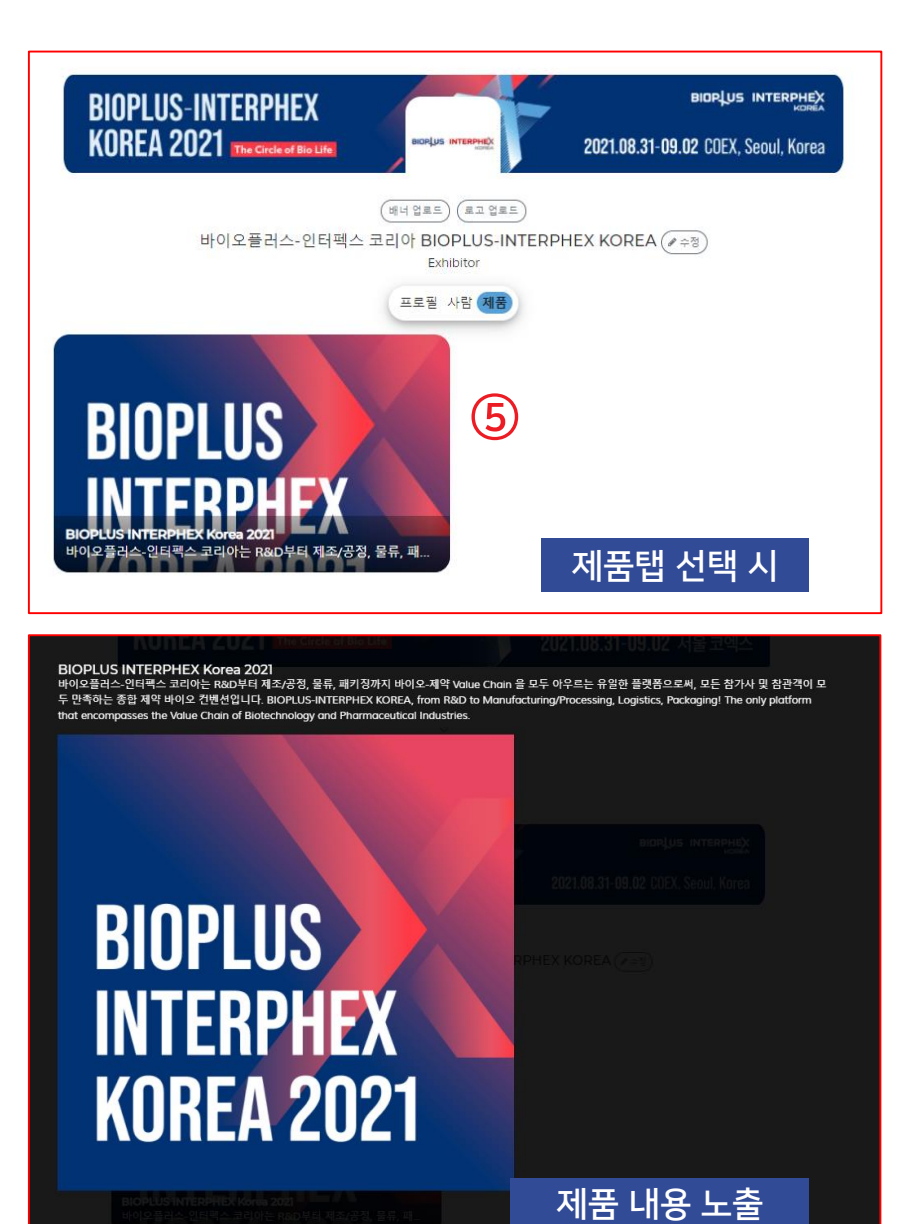

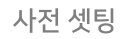

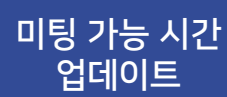

Step 2. "My Schedule"탭을 클릭하여, "미팅 가능한 시간"을 설정 해주십시오. 설정하신 시간대에서만 미팅 신청/수락이 가능합니다.

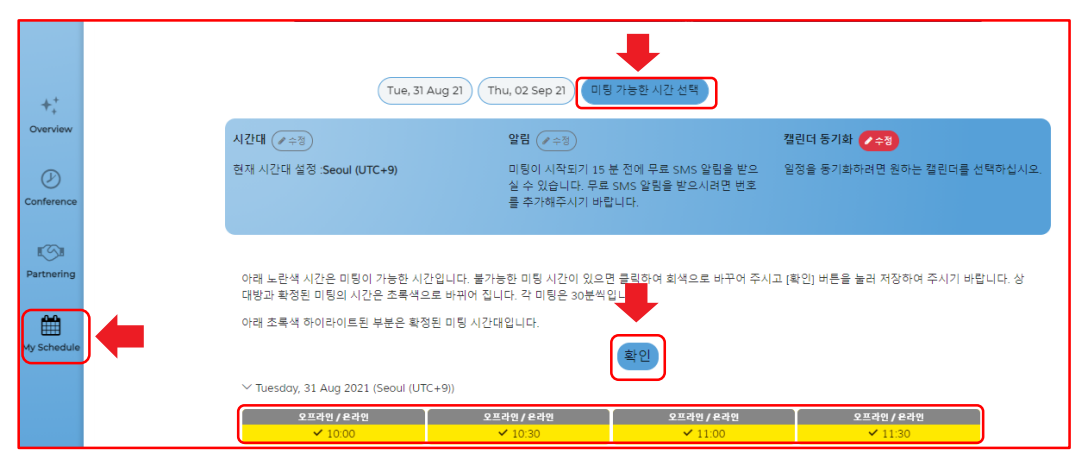

미팅이 불가능한 시간대를 클릭하면, 회색으로 표시 됩니다. 확인 버튼을 클릭하여 미팅 가능 시간을 저장 해주십시오.

#### 또한, 아래 3가지 정보도 업데이트 가능 합니다.

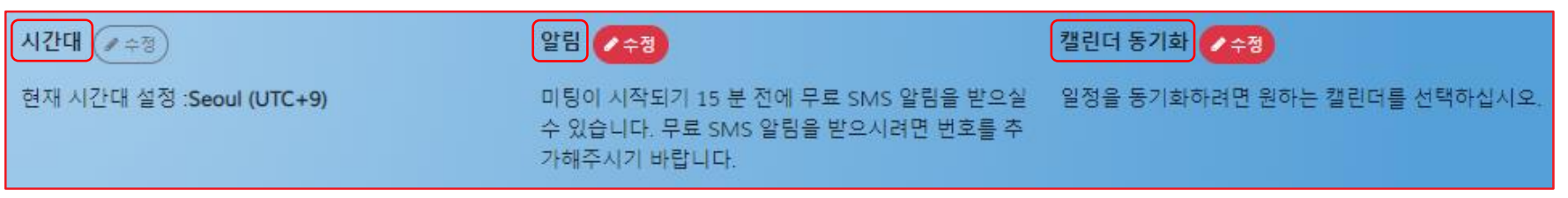

1. 시간대 설정

2. 알림 설정

3. 일정 동기화

SMS, Wechat, WhatsApp 세 가지 중 택1 하여, 미팅 신청 등 중요한 알림을 받을 수 있습니다. (대표 이메일을 통한 알림은 기본적으로 제공 됩니다.) \* 신청하신 미팅 알림은 미팅 하루 전, 미팅 15분 전에 전송됩니다. SMS, Wechat, WhatsApp 세 가지 중 택1 하여, Boogle 캘린더에 일정을 동기화 할 수 있습니다. Google 캘린더, 아웃룩 캘린더를 선택하거나, ICS 파일로 직접 동기화도 가능합니다.

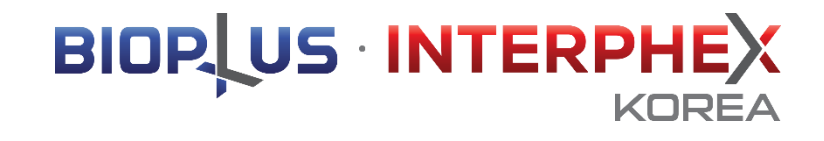

# 1-2. 미팅 매칭

참가업체 검색

## Step 1. "Partnering"탭에서 "추천" 메뉴를 누르시면, 관심분야를 설정 할 수 있습니다.

설정된 관심분야에 따라 가장 적합한 상대 기업 프로필을 확인 할 수 있습니다.

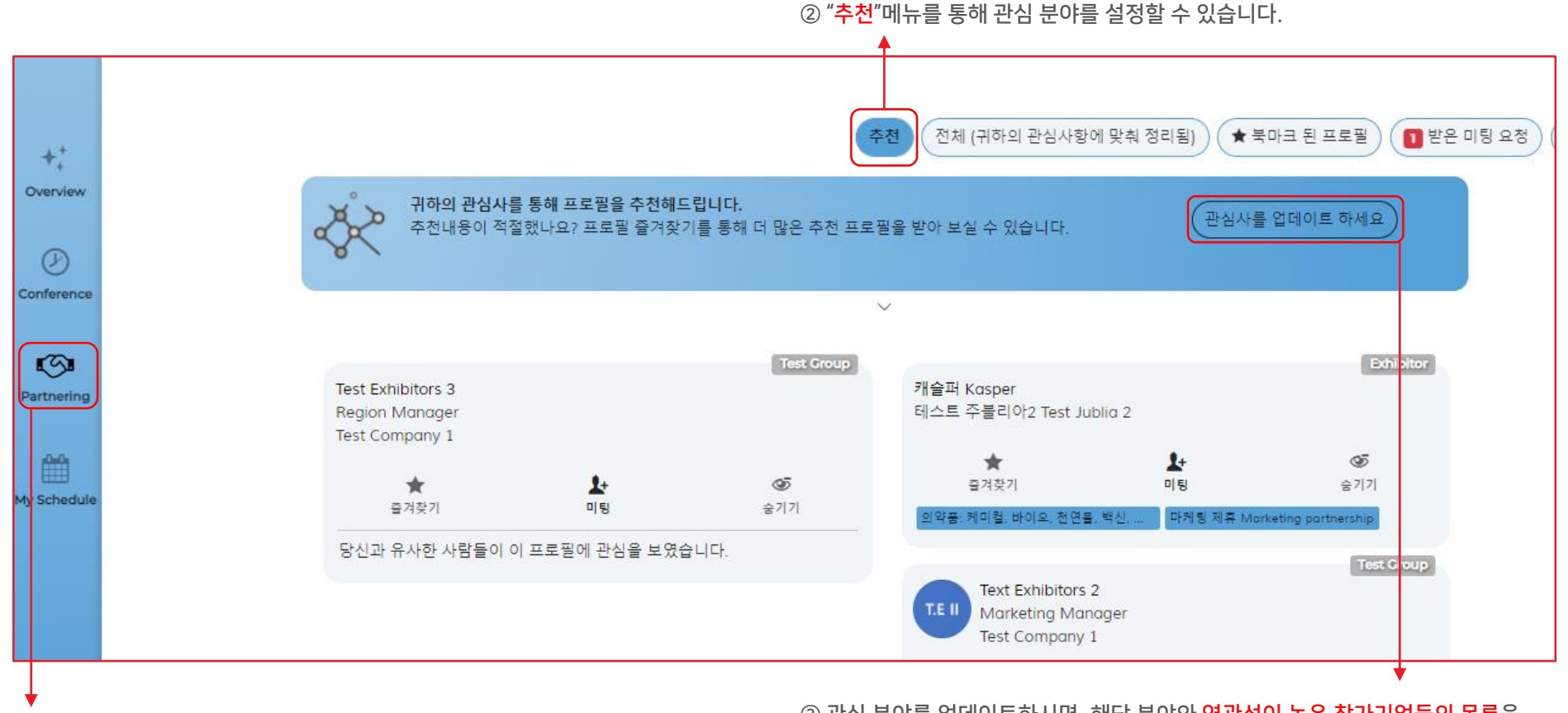

① 좌측 목록에서 "Partnering" 탭으로 들어오실 수 있습니다.

③ 관심 분야를 업데이트하시면, 해당 분야와 연관성이 높은 참가기업들의 목록을 추천 받으실 수 있습니다.

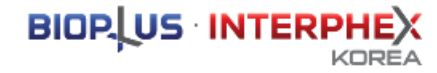

# 참가업체 검색

# Step 1. "Partnering"탭에서 "전체" 메뉴를 누르시면, 전체 참가기업 목록을 확인할 수 있습니다.

검색창에 키워드를 입력하여 참가기업을 검색할 수 있습니다.

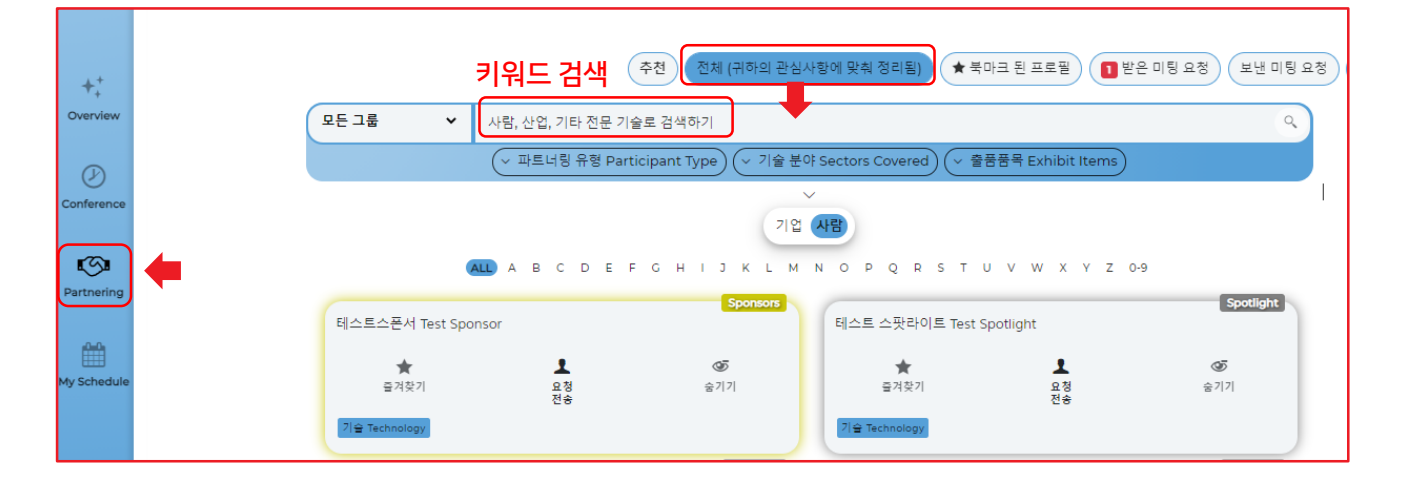

## 세부 카테고리 분류를 통해 원하는 파트너링 대상을 선별적으로 확인할 수 있습니다.

파트너링 유형 / 기술 분야 / 출품 분야 세 가지 카테고리를 선택하여 참가기업을 검색할 수 있습니다. 기업/사람/제품 분류를 통해 가장 적합한 상대 참가기업 목록을 확인 할 수 있습니다.

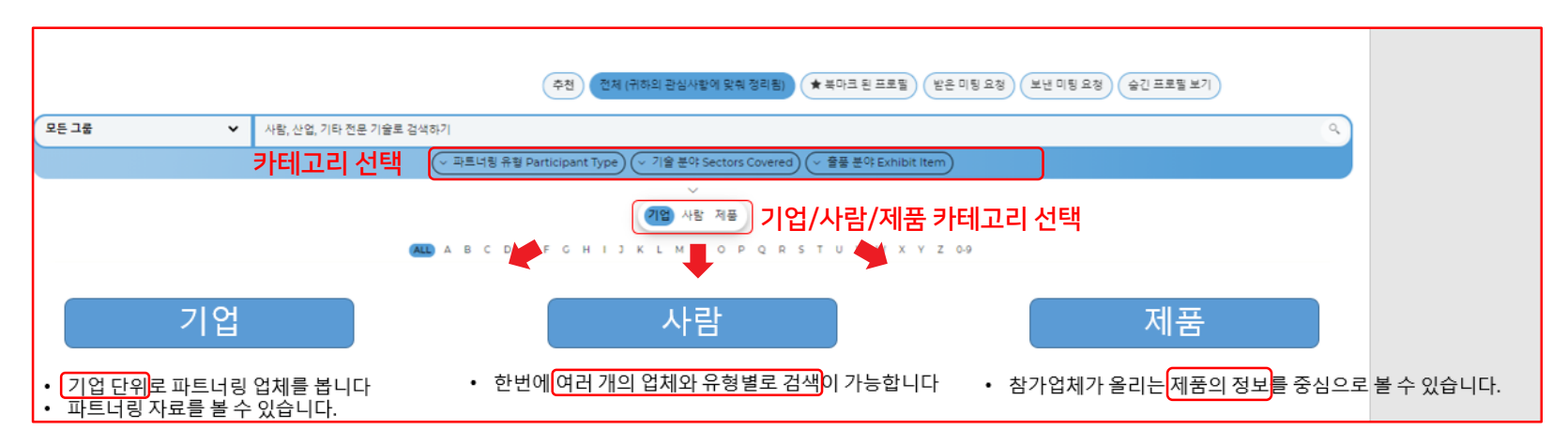

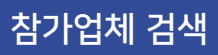

Step 1. 관심 있는 참가기업은 별표 표시하여 "즐겨찾기"로 분류하여 따로 확인할 수 있습니다.

| +;         |     | 추천 전체                                                      | (귀하의 관심사항에 맞춰 정리)                  | 됨) (★ 북마  | 1 표로필 한은 미팅 요정 보낸 미팅 요정 숨긴 프로필 보기 |
|------------|-----|------------------------------------------------------------|------------------------------------|-----------|-----------------------------------|
| Overview   |     |                                                            |                                    | 719       | 입 (사람)                            |
| Conference | •   |                                                            |                                    | 보기 1 즐기   | 겨찾기된 프로필                          |
| Partnering | ) 🗭 | 캐스퍼 Casper Lee<br>담당자 직위 position<br>테스트 주블리아1 Test JUBLIA |                                    | Exhibitor |                                   |
| My Schedul | e   | ★<br>즐겨찾기됨                                                 | ()<br>수락                           | (;)<br>거절 |                                   |
|            |     | 울류 및 상고 시스템 Logistics, W&D<br>테스트, 측정 및 분석 서비스 Testing, N  | 막게 뇡 세유 Marketing partnership<br>세 |           |                                   |
|            |     | 귀하의 프로필을 확인함.                                              |                                    |           |                                   |

관심 없는 참가기업이 있는 경우, "<mark>숨기기</mark>"버튼을 클릭하여 보지 않을 수 있습니다. 이 기업들은 추후 "숨기기"버튼을 다시 클릭하여 확인할 수 있습니다.

| ++          | 비하의 관심사항에 맞춰 정리됨) | ★ 북마크 된 프로필         | 월 11월 요청 (보)               | 낸 미팅 요청 (숨긴 프로 <sup>-</sup> | 필 보기  |
|-------------|-------------------|---------------------|----------------------------|-----------------------------|-------|
| Overview    |                   |                     |                            | $\sim$                      |       |
|             |                   |                     |                            |                             |       |
|             |                   |                     |                            | 보기 1 숨겨?                    | 진 프로필 |
| Conformer   |                   |                     |                            | Exhibitor                   |       |
| conterence  |                   | 기체라 belving         |                            |                             |       |
|             |                   | 김예린 mkim<br>지하      |                            |                             |       |
|             |                   | 역위                  |                            |                             |       |
| <b>19</b>   |                   | 시스포유 SYSFORU        |                            |                             |       |
| Partnering  |                   |                     |                            |                             |       |
|             |                   | *                   | <b>1</b> +                 | <u>ت</u>                    |       |
|             |                   | 즐겨찾기                | 미팅                         | 숨김                          |       |
| <b>**</b>   |                   | 의료기기 Medical Device | 물류 및 창고 시스템 Logistics, W&D | 1                           |       |
| My Schedule |                   | 마케팅 제휴 Marketing pa | rtnership                  |                             |       |
|             |                   |                     |                            |                             |       |
|             |                   |                     |                            |                             |       |

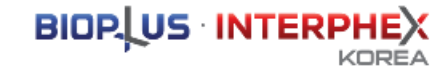

# 미팅 신청

# Step 2. 검색을 통해 미팅을 희망하는 관심 기업을 찾으면, 미팅 신청을 보낼 수 있습니다. ※ 미팅 신청 건수는 제한이 없습니다. 미팅 1건은 30분을 기준으로 진행 됩니다.

#### ① 관심 기업의 프로필을 클릭하면 더 상세한 정보를 볼 수 있습니다.

|                                     |                                      | 4                                     | •천 전체 (귀하의 관심사항에 맞추                        | ೩ 정리됨) 🚖              | 북마크 된 프로필 🚺 받은 미팅 외 |
|-------------------------------------|--------------------------------------|---------------------------------------|--------------------------------------------|-----------------------|---------------------|
| · 귀하의 관심사를<br>추천내용이 적절              | <b>통해 프로필을 추천해드</b><br>했나요? 프로필 즐겨찾? | 립니다.<br> 를 통해 더 많은 추천 프로 <sup>:</sup> | 필을 받아 보실 수 있습니다.                           | 관심사                   | 를 업데이트 하세요          |
|                                     |                                      |                                       | ~                                          |                       |                     |
| Test Exhibitors 3<br>Region Manager |                                      | Test Group                            | 캐슬퍼 Kasper<br>테스트 주블리아2 Test Jublia 2      |                       | Exhibitor           |
| test company 1<br>★<br>⊊न⊄रंग       | +<br>미평                              | <b>35</b><br>숨기기                      | ★<br>물격찾기<br>이양프·케미컴 바이오 처여를 받시            | ▶+<br>미팅<br>마케팅 제휴 Ma | ©<br>≩7 7]          |
| 당신과 유사한 사람들이 이                      | 프로필에 관심을 보였습                         | :니다.                                  | Text Exhibitors 2                          |                       | Test Group          |
|                                     | 2 - 97                               | 1                                     | T.E II Marketing Manager<br>Test Company 1 |                       |                     |
|                                     |                                      |                                       | ★<br>즐겨찾기                                  | <b>보</b> +<br>미팅      | ☞<br>숨기기            |
|                                     |                                      |                                       | 당신과 유사한 사람들이 이 프로<br>기하의 프로필을 확인함.         | 필에 관심을 보였             | 습니다.                |

※ 미팅 방법은 총 4가지로 선호하는 방법을 선택하여

관심 기업에게 미팅을 요청하실 수 있습니다.

① 오프라인 현장 미팅

③ 온/오프라인 모두 가능

② 온라인 화상 미팅

④ 채팅 미팅

② 관심 기업과 미팅을 희망 하시는 경우, "요청 전송" 버튼을 클릭하여 미팅 신청을 보낼 수 있습니다.

| KO | REA 2021                                 | 테스!<br>e Circle of Bio Life | 트스폰서 Test Sponsor<br>Sponsors | 2021.08.31-0         | <b>19.02</b> 서울 코엑스 |   |
|----|------------------------------------------|-----------------------------|-------------------------------|----------------------|---------------------|---|
|    |                                          | ★<br>즐겨찾기                   | 요청<br>전송                      | ੴ<br>숨기기             |                     |   |
|    | 테스트스폰<br>Sponsors                        | 서 Test Sponsor              |                               |                      | 8                   |   |
|    | (VIIIE IN BIR BIR<br>company_description | Participant Type) (~        | 기술 분야 Sectors Cov             | rered) (~ 출품품목 Exh   | ibit Items          |   |
|    | <u>기업 웹사이트</u>                           |                             | 기업 사람                         |                      |                     |   |
|    | (ALC) A B C D E                          | гснізк                      | LMNOPQ                        | R S T U V W          | X Y Z 0-9           | j |
|    | 파트너링 유형 Partici                          | pant Type                   | ISOTS                         |                      |                     | l |
|    | 공동연구 Joint research                      | 마케팅 제휴 Marketing            | partnership 자본투기              | 다 Investment otlight |                     | I |
|    |                                          | -                           |                               |                      |                     |   |

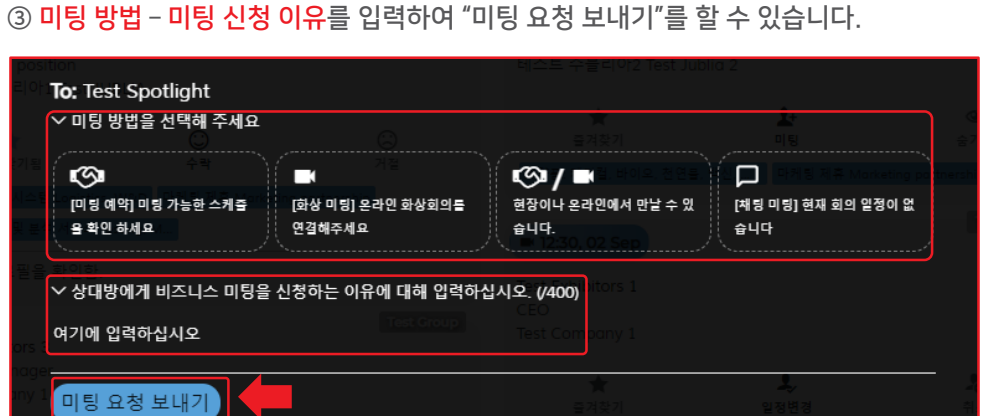

미팅 수락/거절

## Step 3. 초대 받은 미팅을 수락 하거나 거절 할 수 있습니다.

① "보낸 미팅 요청 " 을 클릭하면, 내가 보낸 미팅 내역을 볼 수 있습니다. ② 발송된 미팅 요청 메시지를 수정 하거나, 미팅 요청을 취소 하려는 경우,

"요청 전송" 버튼을 클릭하여 수정/취소 할 수 있습니다.

③ "받은 미팅 요청" 버튼을 클릭하여, 받은 미팅 내역을 확인할 수 있으며,

"수락" 버튼을 누르면 미팅 신청 내역을 자세히 볼 수 있습니다. (바로 수락되지 않습니다. )

(추천) (전체 (귀하의 관심사항에 맞춰 정리됨) (★ 북마크 된 프로필) 받은 미팅 요청 보낸 미팅 요청 ) ( 숨긴 프로필 보기 보기 1 미팅 요청 받음 캐스퍼 Casper Lee 담당자 직위 position 테스트 주블리아1 Test JUBLIA 5 () 수락 (;) 거절 즐겨찾기됨 물류 및 창고 스토 측정 및 분석 -귀하의 프로필을 확인함.

⑤ 미팅을 거절하고 싶은 경우, 먼저 "거절" 버튼을 눌러주십시오. (바로 거절되지 않습니다.) 미팅을 거절하는 이유를 선택 한 후, "거절"버튼을 누르면 미팅이 거절 됩니다. ※ 주의: 미팅 요청을 거절하실 경우, 해당 업체와는 다시 미팅을 할 수 없습니다. (실수로 미팅이 취소된 경우 사무국에 문의 바랍니다.)

#### 잠시만요! 정말로 이 요청을 거절하기 원하십니까? 그렇다면, 상대에게 알릴 적절한 이유를 아래에서 선택하십시오. 특별한 이유가 없음 특별한 이유가 없음 아니오, 돌아갑니다 요청 거절 특별한 이유가 없음 본인의 이벤트 일정이 가<u>득 찼음</u> 지금은 흥미가 없음 당신의 제품/프로젝트/서비스가 자격 요건에 부합되지 않음 지금으로서는 투자기준에 당신이 부합되지 않음

④ 미팅 신청 내역 메시지를 확인 하고 미팅을 수락하고 싶은 경우, 미팅 방법 및 시간을 선택하여 "미팅" 버튼을 누르면 미팅이 확정 됩니다.

| 미팅 가능한 시간입니다. 하나               | 를 선택하세요!  |       |       |  |  |  |  |  |
|--------------------------------|-----------|-------|-------|--|--|--|--|--|
| ✓ Tuesday, 31 Aug 2021 (UTC+9) |           |       |       |  |  |  |  |  |
| 12:00                          | 12:30     | 13:00 | 13:30 |  |  |  |  |  |
| 14:00                          | 14:30     | 16:00 | 16:30 |  |  |  |  |  |
| ∨ Wednesday, 01 Sep 202        | I (UTC+9) |       |       |  |  |  |  |  |
| 12:00                          | 12:30     | 13:00 | 13:30 |  |  |  |  |  |
| 14:00                          | 14:30     | 15:00 | 15:30 |  |  |  |  |  |
| 16:00                          | 16:30     |       |       |  |  |  |  |  |
| ∽ Thursday, 02 Sep 2021 (I     | UTC+9)    |       |       |  |  |  |  |  |
| 12:00                          | 13:00     | 13:30 | 14:00 |  |  |  |  |  |
| 14:30                          | 15:00     | 15:30 | 16:00 |  |  |  |  |  |
| 16:30                          |           |       |       |  |  |  |  |  |
|                                |           |       |       |  |  |  |  |  |
|                                |           |       |       |  |  |  |  |  |

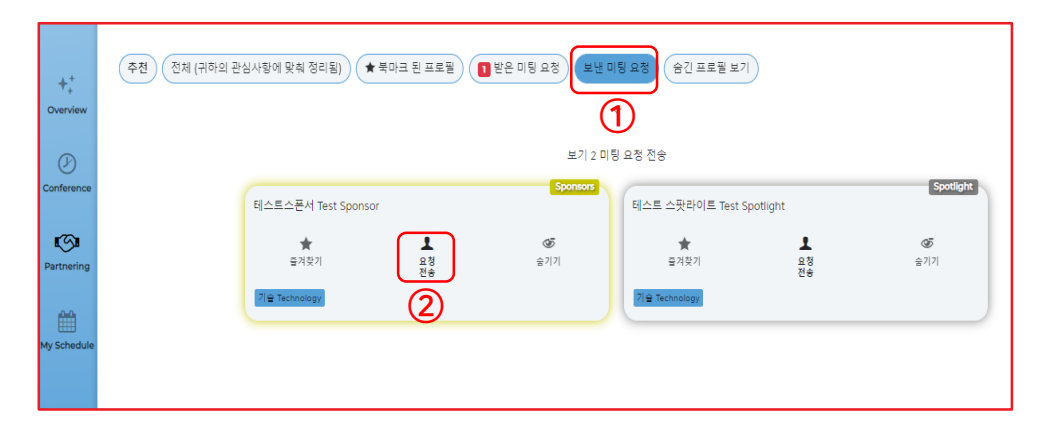

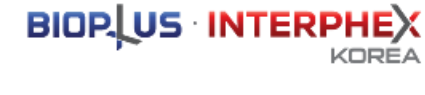

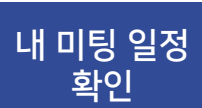

# Step 4. 확정된 미팅 일정은 "My Schedule"에서 확인할 수 있습니다. ※ 미팅 일정 변경 혹은 미팅 취소도 My Schedule에서 가능합니다.

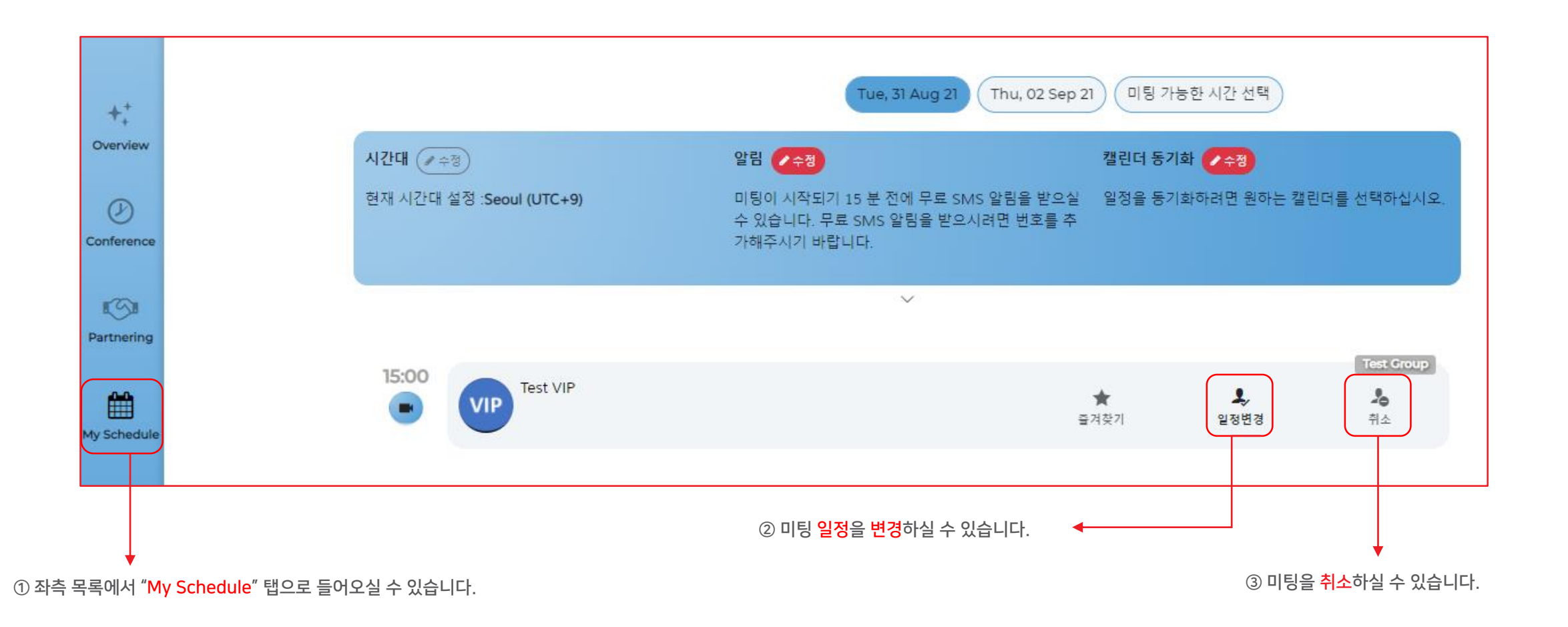

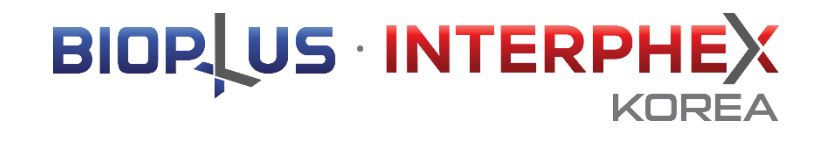

# 1-3. 미팅 참가

## 이제 오프라인 현장 미팅 준비가 완료 되었습니다! 행사장 클럽하우스를 방문하여, 배정된 파트너링 미팅룸에서 성공적인 미팅을 진행하세요.

클럽 하우스란? BIOPLUS-INTERPHEX KOREA 2021 공식 라운지 입니다. 스폰서 및 VIP 휴게 공간 및 파트너링 라운지로 운영될 예정 입니다.

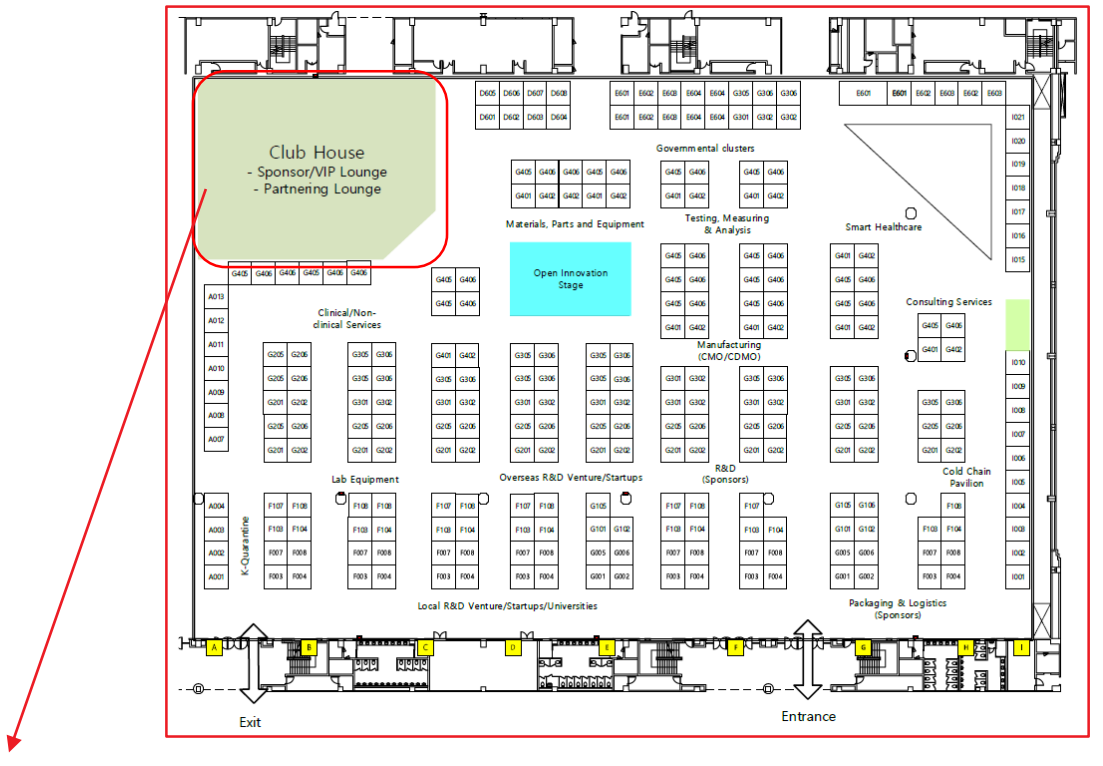

3. 상대 기업과 성공적인 비즈니스 미팅 진행합니다.

2. 배정된 미팅룸 확인 후 미팅룸에 입장 합니다.

(최소 미팅 5분 전 도착 요망)

오프라인 현장 미팅 참가 방법 1. 사전에 매칭된 미팅 일정에 맞춰 파트너링 라운지 방문 합니다.

※ 미팅 1건은 30분 기준으로 진행 됩니다.

- 9월 2일(목): 10:00 - 17:00

- 8월 31일(화): 10:00 - 17:00 - 9월 1일(수): 10:00 - 17:00

오프라인 현장 미팅 운영 기간

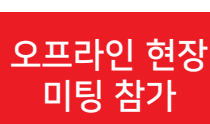

Step 1. 오프라인 현장 미팅으로 확정된 미팅은 코엑스 현장 파트너링 라운지에서 진행 됩니다.

※ 현장 파트너링 라운지 위치: 행사 공식 라운지 "클럽하우스" 내 파트너링 미팅룸 설치

19

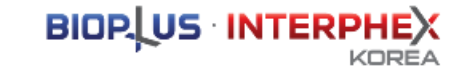

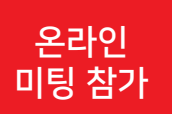

## Step 2. 온라인 미팅으로 확정된 미팅은 파트너링 플랫폼의 시스템을 이용하여 **화상**으로 진행 됩니다. ※ 화상 미팅에 참가하기 전에 화상 미팅 장치가 작동하는 지 꼭 체크 하여 주세요.

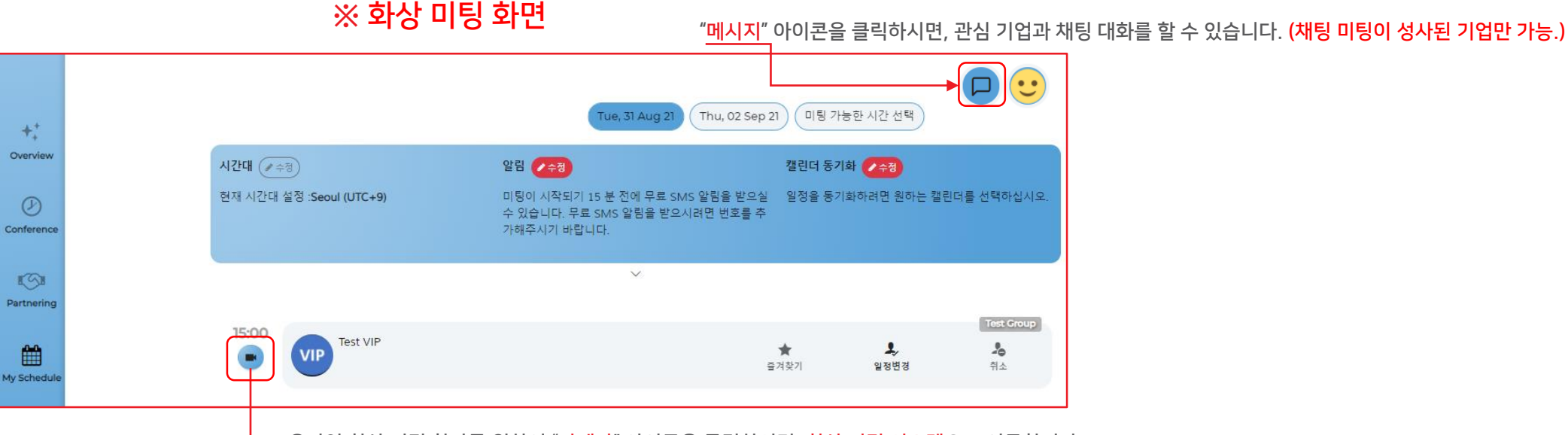

온라인 화상 미팅 참가를 위하여 "<mark>카메라</mark>" 아이콘을 클릭하시면, <mark>화상 미팅 시스템</mark>으로 이동합니다.

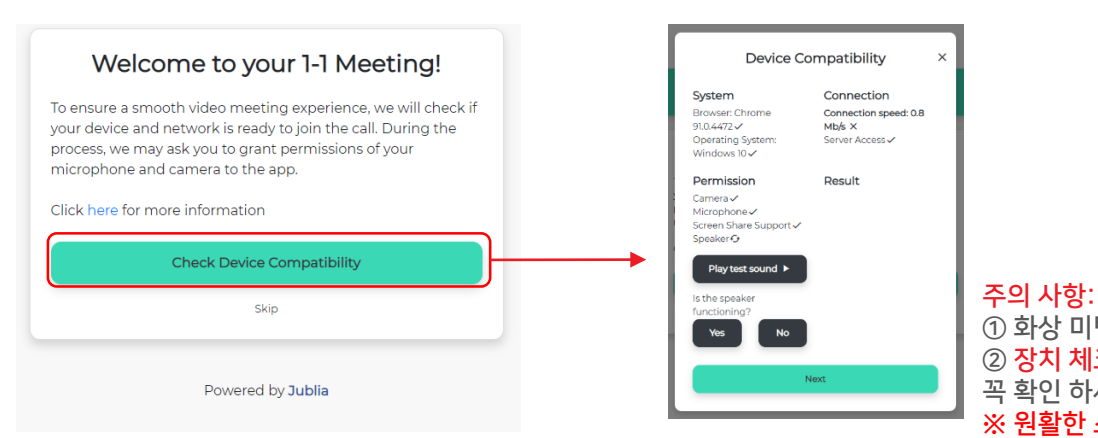

 화상 미팅에 참가하기 전에 마이크와 카메라 버튼이 켜져 있는 지 확인 하세요.
 장치 체크 버튼을 클릭하여 이용하시는 기기(데스크탑, 노트북, 태블릿)가 화상 미팅을 지원하는 지 꼭 확인 하세요.

※ 원활한 소통을 위해서 이어폰, 혹은 헤드셋 착용을 권장 드립니다.

# 이제 미팅 준비가 완료 되었습니다! 파트너링 플랫폼을 활용하여 성공적인 온라인 미팅을 진행하세요.

채팅 기능 안내: 1) 이미지 전송 2) 파일 전송 3) 명함(이메일 및 연락처) 전송 4) 실시간 비디오콜 요청

화상 미팅에 참가하기 전에 마이크와 카메라 버튼이 켜져 있는 지 확인 하세요.
 장치 체크 버튼을 클릭하여 이용하시는 기기(데스크탑, 노트북, 태블릿)가 화상 미팅을 지원하는 지 꼭 확인 하세요.
 **※ 원활한 소통을 위해서 이어폰, 혹은 헤드셋 착용을 권장 드립니다**.

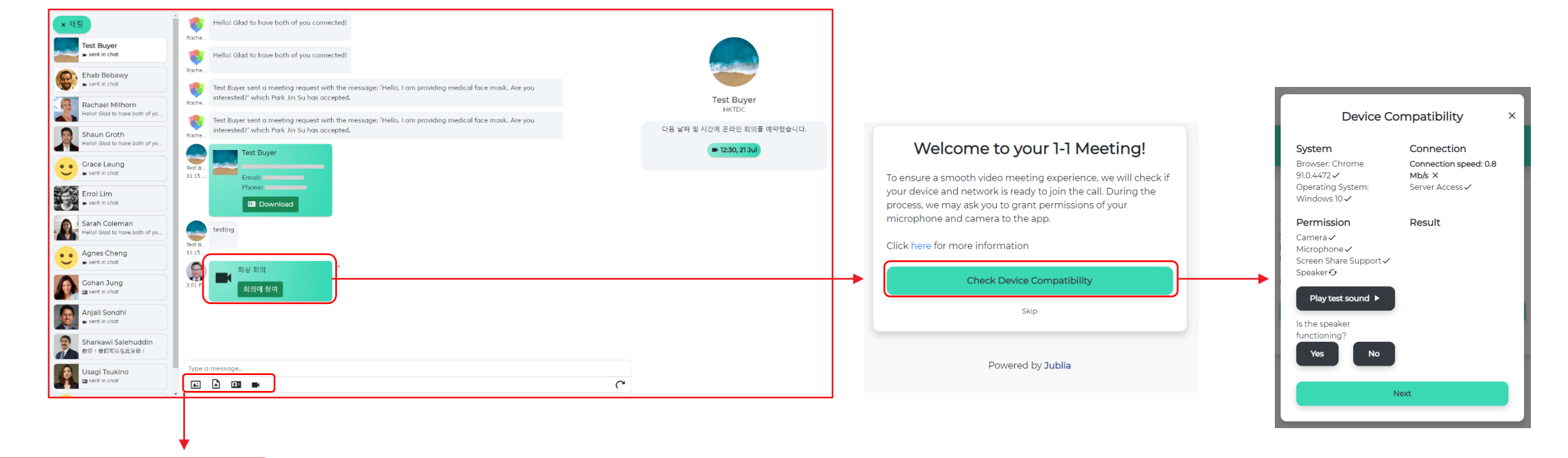

Step 2. 온라인 미팅으로 확정된 미팅은 파트너링 플랫폼의 시스템을 이용하여 **화상**으로 진행 됩니다.

※ 화상 미팅에 참가하기 전에 화상 미팅 장치가 작동하는 지 꼭 체크 하여 주세요.

# ※ 채팅 미팅 화면

주의 사항:

온라인 미팅 참가 BIOP US INTERPHEX

KOREA

※ 화상 미팅 화면 예시

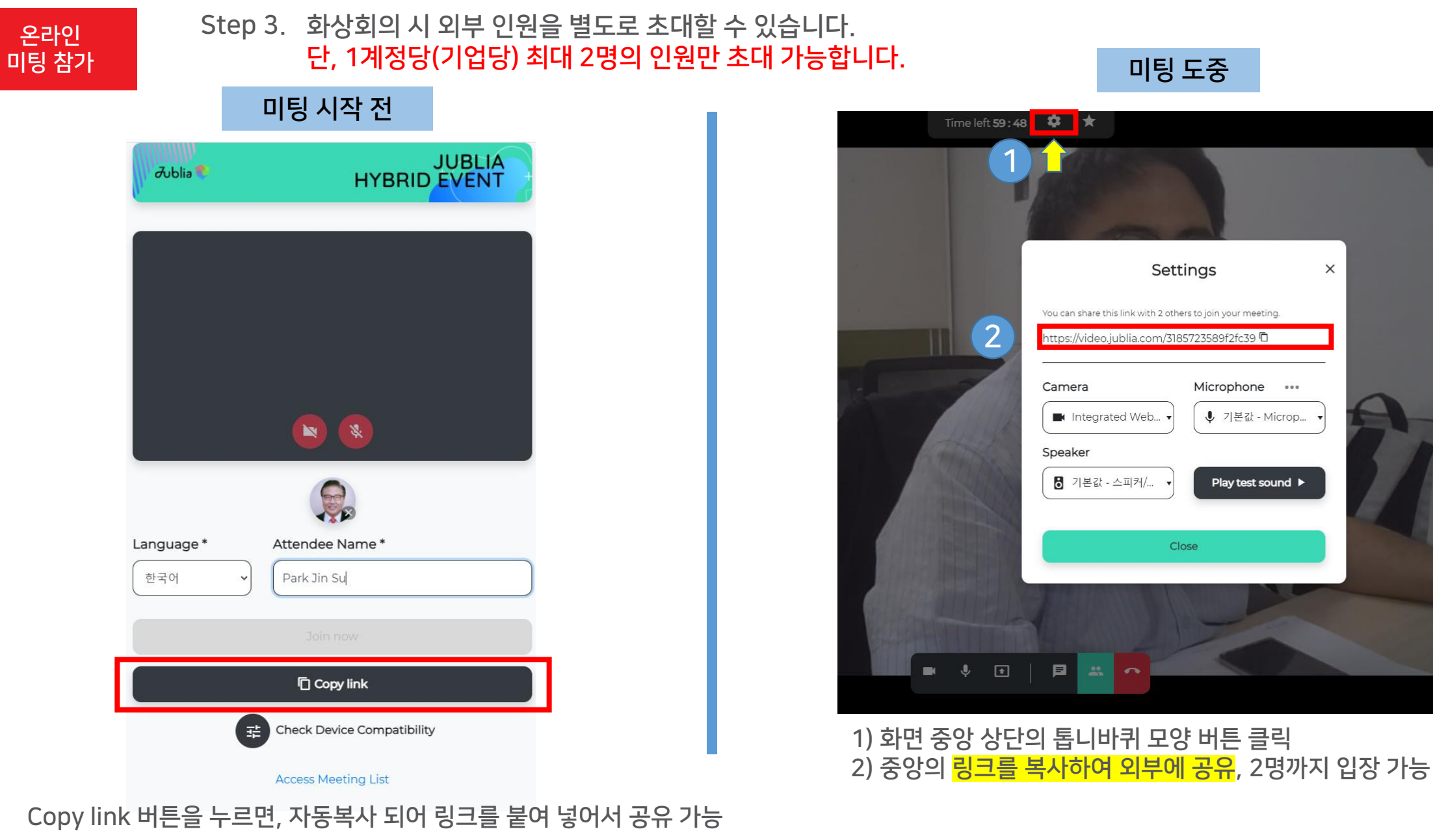

※ 화상 미팅 화면 예시

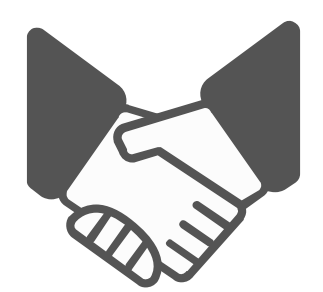

# 바이오플러스-인터펙스 코리아가 참가기업의 성공적인 파트너링 미팅을 기원합니다!

문의: 070-4912-7933 / interphex@reedexhibitions.co.kr

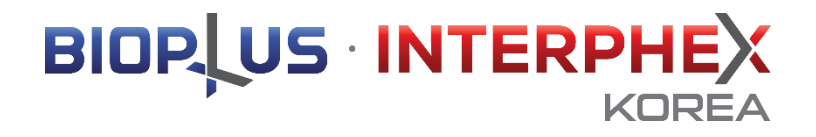

# 2. English Manual

# ※ Notice – Partnering Platform Access

The partnering platform is only available to the participants that have received an invitation email.

- 1) If you enter essential information in the Exhibitor Online System,
- 2) You will be received an email with instructions on accessing the Partnering Platform. (Refer to the picture on the right.)
- 3) With the [passcode] provided in the invitation email, you can use the partnering platforms.

\* The passcode is set as the unique password of the participating company, and if you enter it in the first login, you will be automatically logged in without having to reenter it later.

\*\* If you did not receive the partnering invitation email, please contact the secretariat.Tel. +82-70-4912-7934 / <u>interphex@reedexhibitons.co.kr</u>

### ※ Notification:

Partnering platform is different from the official website and online directory page. You are required to upload all the information such as Technology Introduction, Product images more for the partnering meeting separately. The more information you enter, the more successful your matchings can be.

**BIOPLUS-INTERPHEX** BIOP US INTERPHE (NRFA 2021 2021.8.31 - 9.2 COEX, Seoul, Korea The Circle of Bio Life BIOPLUS-INTERPHEX KOREA 2021 파트너링 플랫폼 접속 안내 Invitation information of BIOPLUS-INTERPHEX KOREA 2021 Partnering platform access Johnny Deep 님께 BIOPLUS-INTERPHEX KOREA 2021 에서는 참가업체의 성공적인 비즈니스를 위해 '파트너링 플랫폼' 을 운영하고 있습니다. BIOPLUS-INTERPHEX KOREA 2021 presents Match App, an exclusive business matching service, for you to find your perfect business partner suited to your needs 온라인 파트너룅 플랫폼을 통해 참가업체 담당자분은 관심 있는 참가기업/바이어/파트너와의 1:1 미팅을 사전에 준비할 수 있습니다. Match App helps you connect with relevant Delegates for private networking opportunities by scheduling 1-1 meetings 아래 [전체 참가기업 리스트 보기] 버튼을 클릭하셔서온라인 비즈니스 매칭 시스템 접속을 해주시기 바랍니다 Access your meetings account by clicking below 전체 찰가기업 리스트 보기 Check partnering participant list 아래의 링크로 직접 접속 하신 후에 고유 패스코드를 입력하여 로그인 하실 수도 있습니다. Alternatively, manually access via https://e.jublia.com/INTERPHEX 귀하의 고유 패스코드 with your passcode QR Scanner / FACEBOOK / LINE등모바일이나 테블릿 PC를 통해서도간단하고 편하게 QR 코드로 접속이 가능합니다 or scan the below QR code with Facebook/LINE/QR Scanne 한 번의 로그인으로 쉽고 빠르게 파트너링을 준비하십시오. Setting up partnering is quick and easy. Once logged in: "My Profile"에서 장가기업 프로필을 언데이트 하세요. Update your profile under "Me" for others to know you better 관심 기업 프로필을 조회하신 후 파트너링 신청 버튼을 누르세요. View company profiles that are ranked in order of relevance to you. Click on the 'Partnering' icon to connect. "My Schedule"에서 파트너링 가능한 시간 등 파트너링을 위한 설정을 관리할 수 있습니다. Go to "My Schedule" to manage your availability and partnering requests. 플랫폼에 대한 도움이 필요하시면 FAQ를 클릭하여 확인하시거나, 이메일로 문의주시기 바랍니다. If you need help with the platform, you can view our FAQ, or please do not hesitate to reply to this email should you have any questions! Match App is designed for modern browsers (Chrome, Firefox and Edge) and mobile devices (iOS8+, Android 4.3+) to enable the best networking experience.

# Partnering Schedule

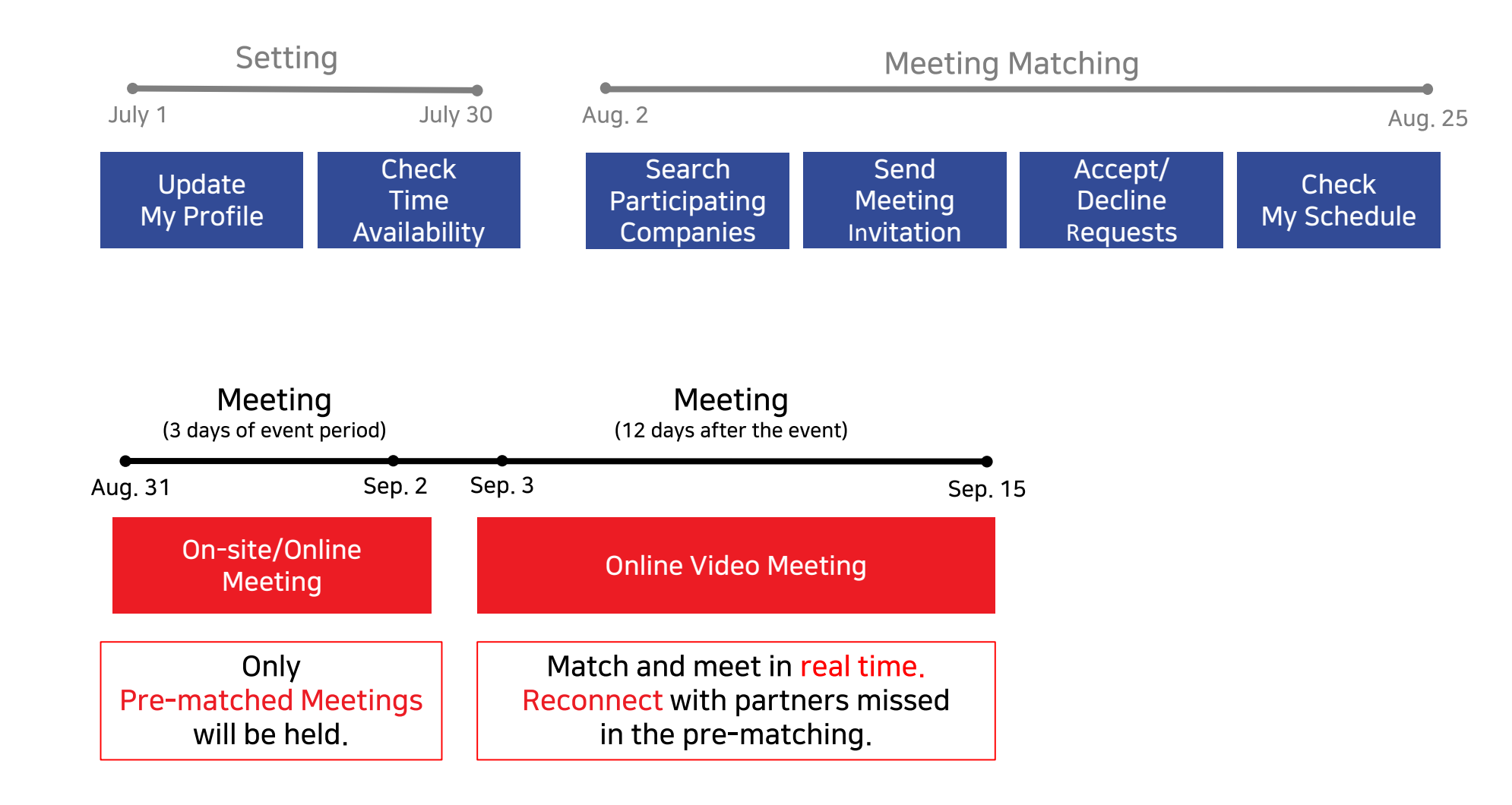

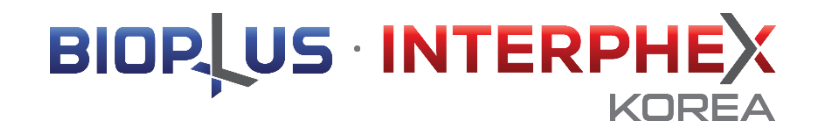

# 2-1. Setting

#### Setting

Update My Profile

# Step 1. Navigate to the [My Profile] page located top right to update your profile.

#### ※ The information uploaded to the Exhibitor Online System is exposed.

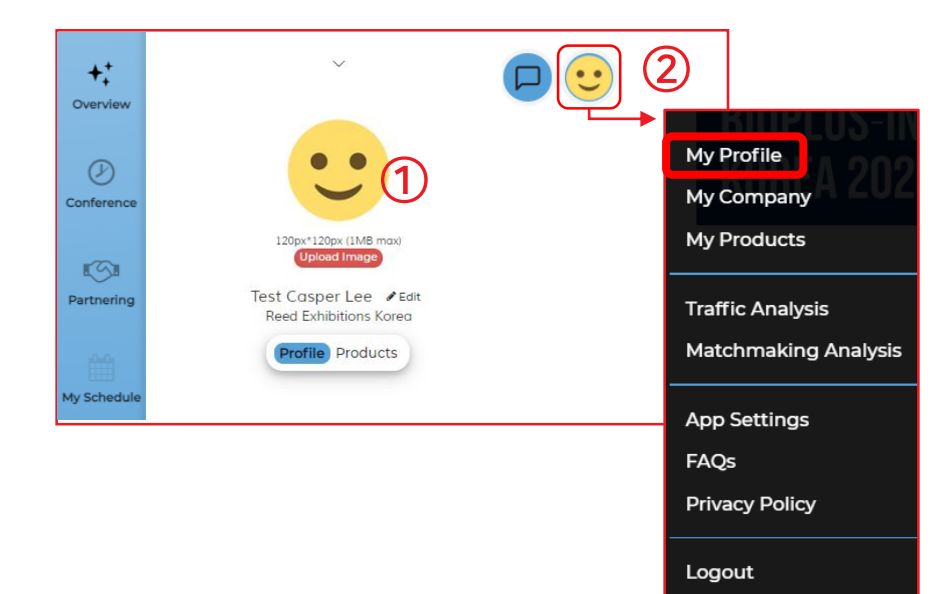

#### ① Logo Image

- Please upload logo image that does not exceed 1MB, and 120px X 120px images.

#### ② App Settings

 You can set the email notification frequency and change the platform language through "App Settings."

### ※ Example

| 바이오플러스-인터펙스 코리아 Bi                                     | OPLUS-INTERPHEX KOREA<br>OPLUS-INTERPHEX KOREA | Exhibitor  |
|--------------------------------------------------------|------------------------------------------------|------------|
| ★<br>중겨찾기<br>자분유치 Attracting Capitals 기술도입(L/in) Licer | 오.<br>미당<br>tsing in                           | (9)<br>승기기 |

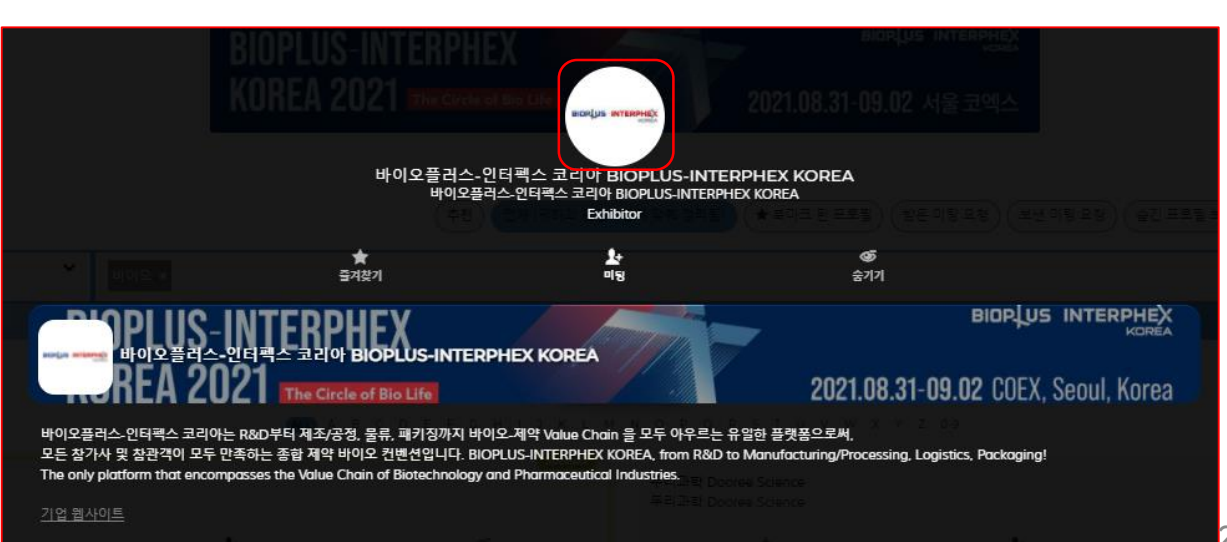

BIOP US INTERPHEX

#### Setting

# 

## Update My Profile

# Step 1. Update your [MY company] profile.

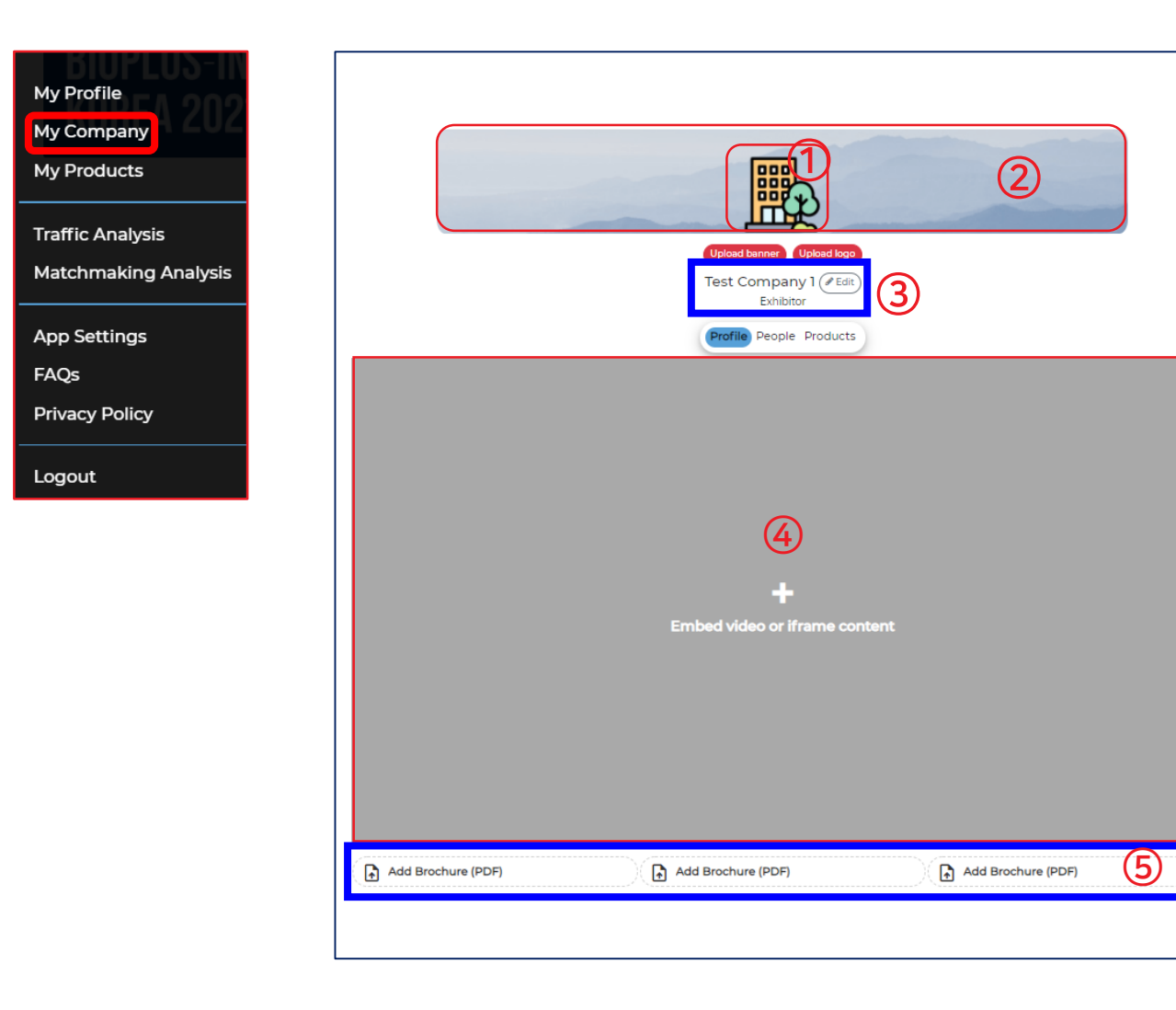

#### ① Company Logo

- Upload company logo image with 250px X 250px size.

#### ② Company Banner

- Upload banner image with 1200px X 150px size.

#### ③ Company Name

- You can change company name if necessary.

④ Insert the Promotional Video Link (Youtube)

- Please check the guidance on the next slide to upload the video clip.

(5) Upload the partnering information file

- Upload PDF files does not exceed 10MB in each, Max 3 files.

# 

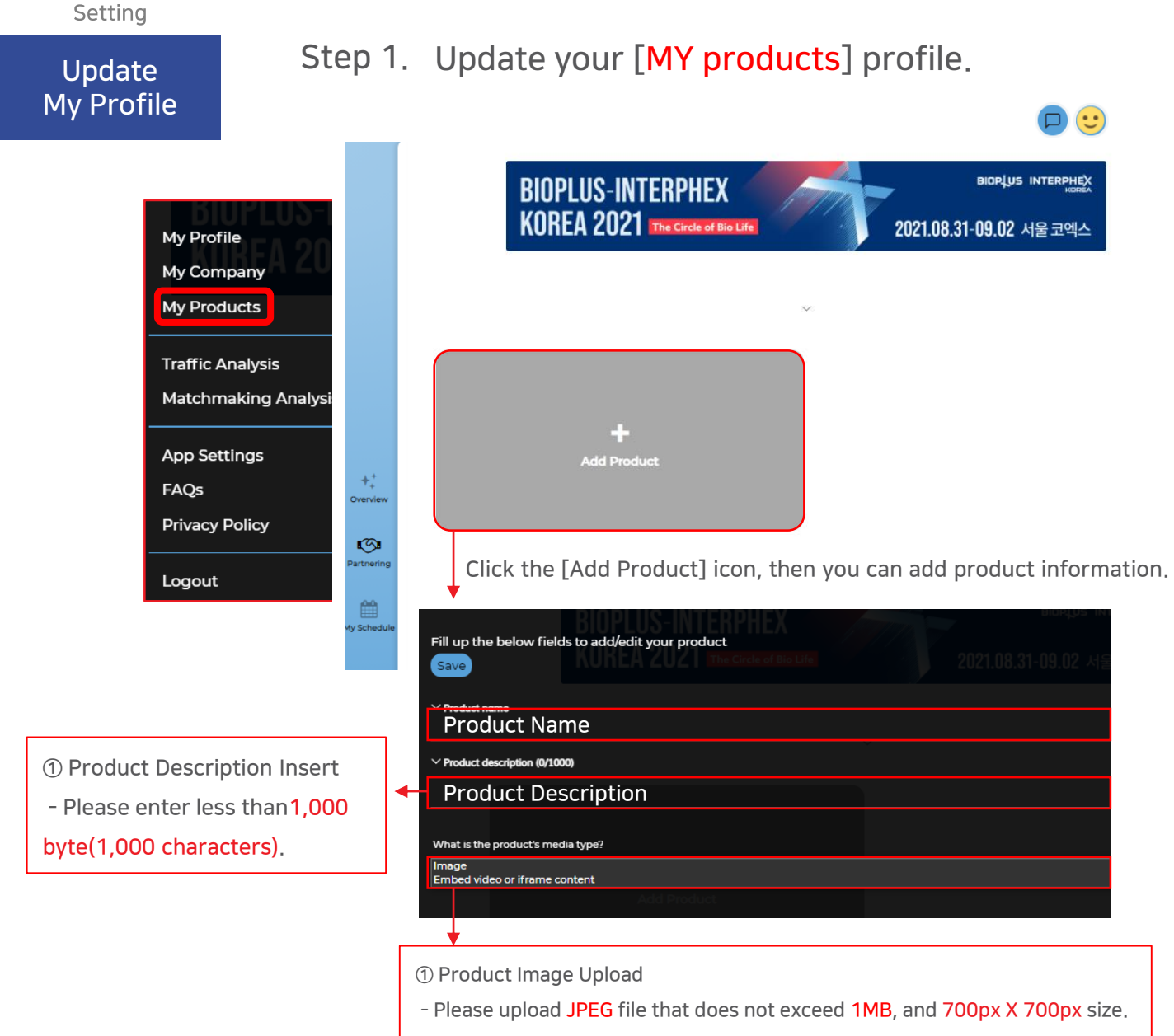

② Promotion Video(Youtube) link Upload

- Please check the guidance to upload the video clip.

# $\ensuremath{\ensuremath{\mathbb{K}}}$ How to insert the video clip link

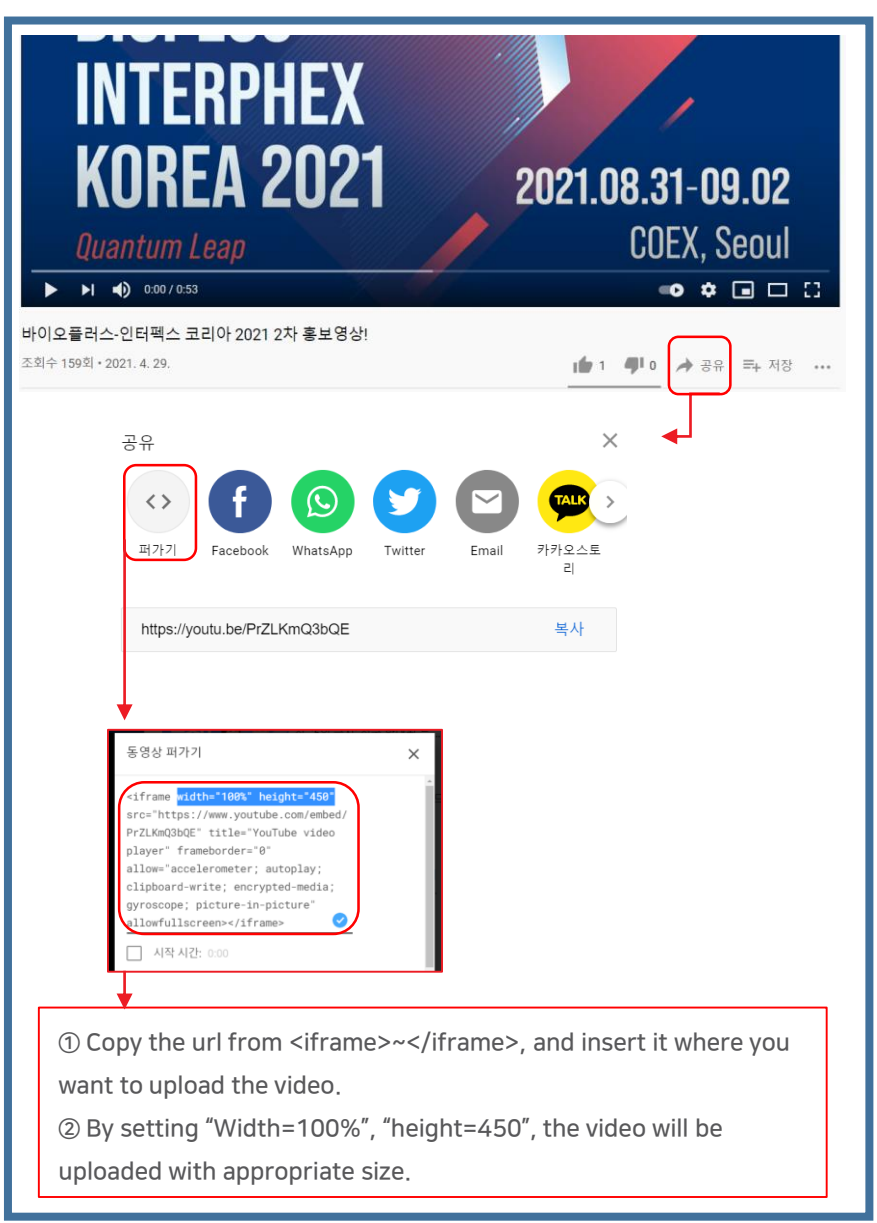

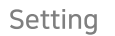

### Update My Profile

# Step 1. Example when all the information is entered.

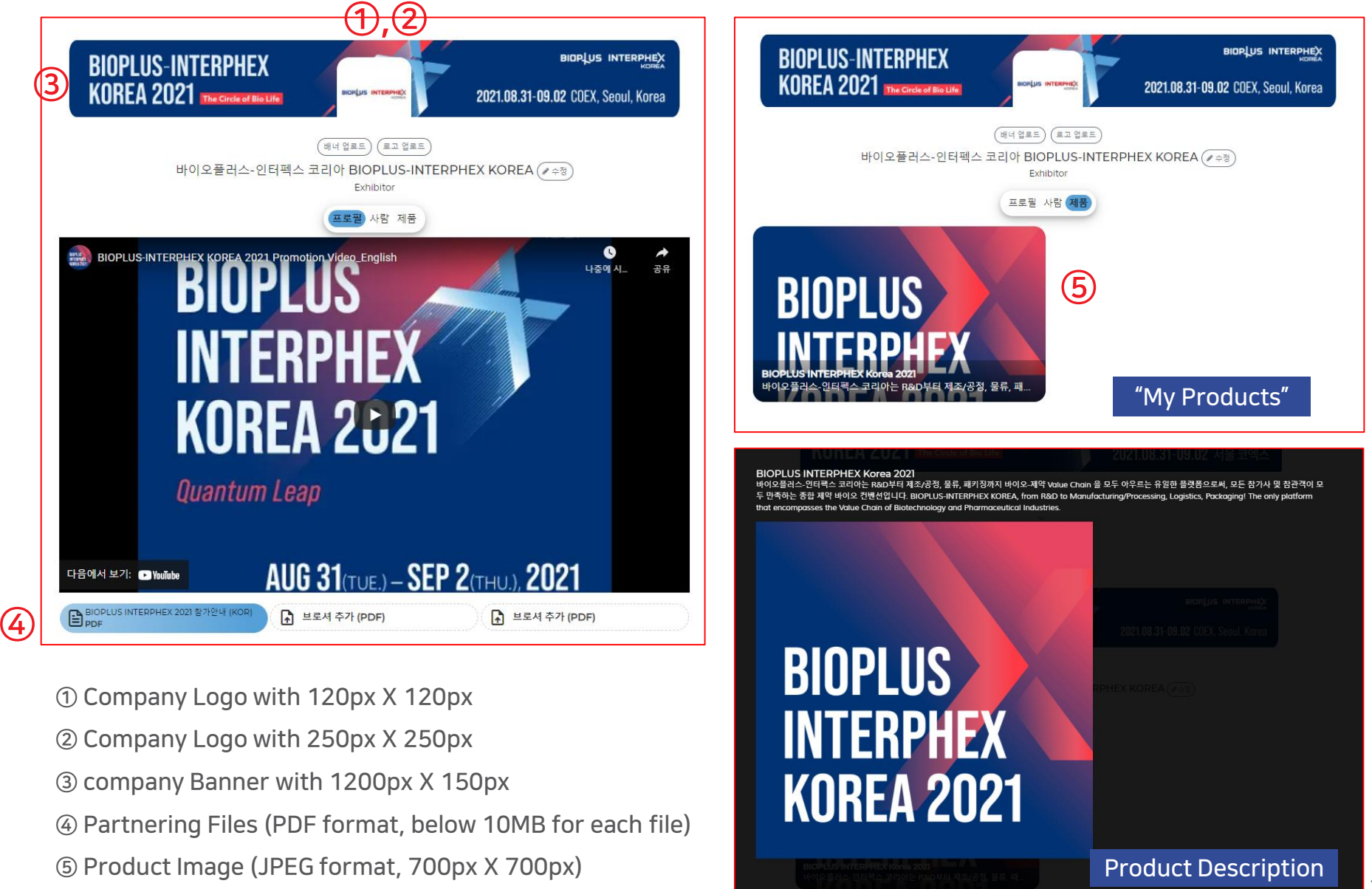

# 

# Setting

#### Check Time Availability

Step 2. Click the [My Schedule] tap to set available meeting times. \* Meeting requests can only be accepted during the time zone you set.

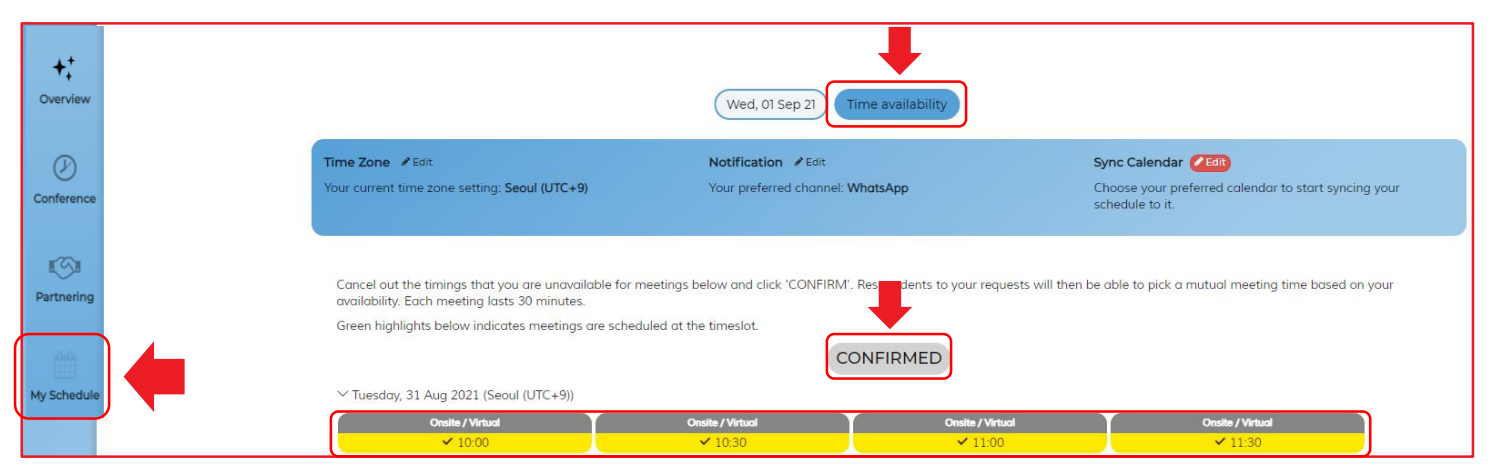

Click on the timeslots that you would like to block out, and it will be greyed.

Click [Confirmed] after you've looked through the timeslots, to save your available timeslots.

#### On the same page, you could also:

| Time Zone  Celter Edit Your current time zone setting: Seoul (UTC+9) | Notification Fedit<br>Your preferred channel: WhatsApp                                     | Sync Calendar Cloose your preferred calendar to start syncing your schedule to it.                                |
|----------------------------------------------------------------------|--------------------------------------------------------------------------------------------|----------------------------------------------------------------------------------------------------|
| ① Indicate the time zone of your region.                             | ② Set your preferred notifications setting via SMS, Wechat, or Whatsapp.                   | ③ Synchronize your schedule to your preferred calend<br>be it Google calendar, Outlook calendar, or via ICS file. |
|                                                                      | X Email notifications are provided by default.                                             |                                                                                                    |
|                                                                      | ※ Applied notifications will be sent the day before meeting and 15 minutes before meeting. |                                                                                                    |

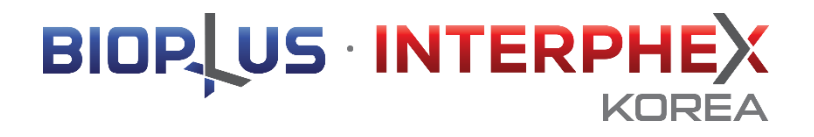

# 2-2. Meeting Matching

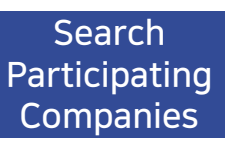

Step 1. Click the [For you] on the [Partnering] tab, you can add your interests.

※ Based on your set interests, you can find the customized list of profile!

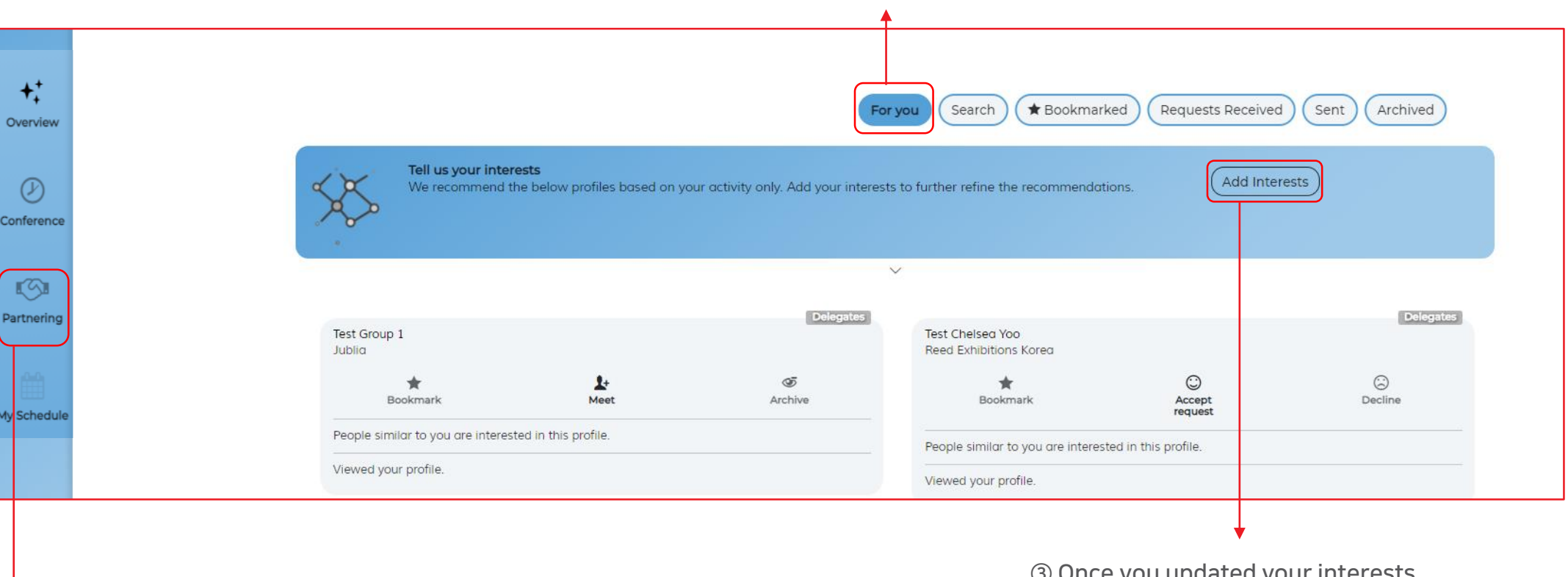

② Click [For you] to set your interests.

① Go to the [Partnering] page.

③ Once you updated your interests, you can find the recommended participants to meet.

### Search Participating Companies

# Step 1. Click the [Search] to find the full list of participants.

| ++<br>Overview | For you Search * Bookmarked Requests Received Sent Archived                                                                                                    |
|----------------|----------------------------------------------------------------------------------------------------|
|                | All Croups                                                                                                    |
| $\bigcirc$     | (◇ 파트너킹 유형 Participant Type ) (◇ 기술 분야 Sectors Covered ) (◇ 물중품육 Exhibit Items )                                                                                                    |
| Conference     |                                                                                                    |
| Partnering     | Companies People<br>A B C D E F C H I J K L M N O P Q R S T U V W X Y Z 09                                                                                                    |
|                | Sponsors 데스트스폰서 Test Sponsor 데스트스폰서 Test Spotlight                                                                                                    |
| My Schedule    | Image: Sookmark         Image: Sookmark         Image: Soo |
|                | Exhibitor Exhibitor                                                                                                    |

Enter keywords in the search box to narrow down matches.

## Select [Category] to find the participants that you want to meet.

You can search the participants by selecting Participant Type/Sectors Covered/Exhibit Item. You can check the list of interested participants with Companies/People/Products category.

|            |          |              | For you     Search     Mequests Received     Sent     Archived               |       |
|------------|----------|--------------|------------------------------------------------------------------------------|-------|
| All Groups | ~        | Search by pe | ople, industry or any expertise                                              | ٩     |
|            | Select o | category     | ✓ 파트너링 유형 Participant Type) (✓ 기술 분야 Sectors Covered) (✓ 출품 분야 Exhibit Item) |       |
|            |          |              | Companies People Products Select Companies/People/Products cate              | egory |

① With "Companies" category, you can check the list of participants and their partnering information files.

② With "People" category, you can check all the types of participants at once.

③ With "Products" category, you can check the information of the products.

### Search Participating Companies

Step 1. Mark the participants you are interested in and you can find them on [Bookmarked].

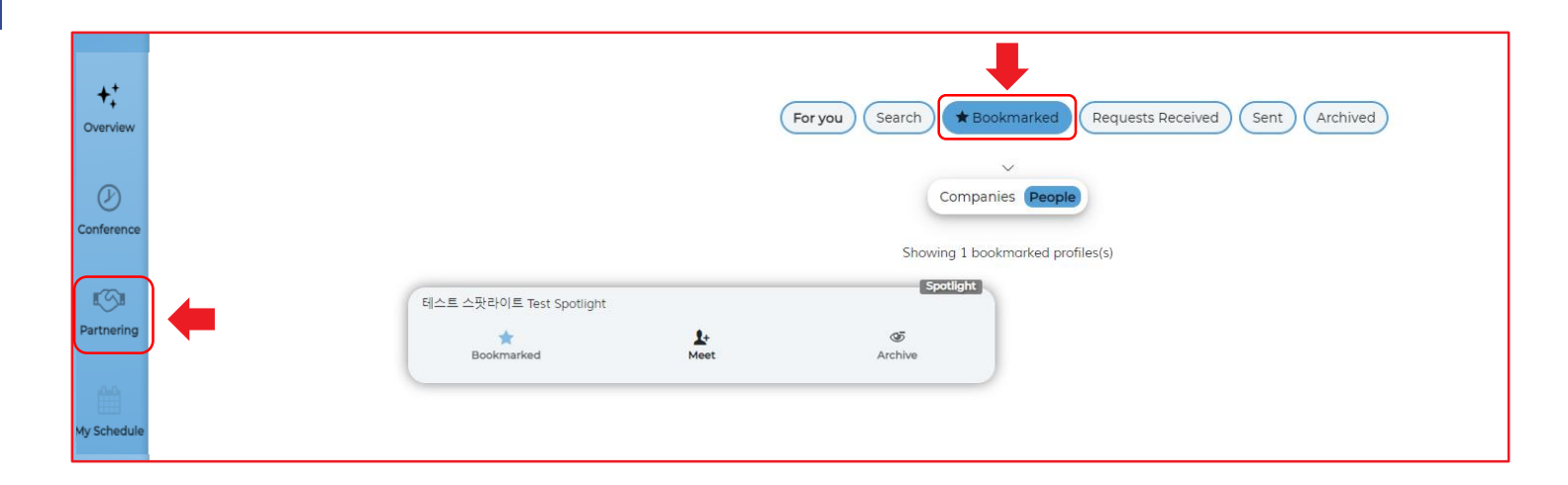

If you don't want to see some participants during the search, you can click [Archived] to hide them. You can click the [Archived] tab again to restore those profiles.

| ¢  | ++<br>Overview   |          | For you Search                         | Bookmarked         | ests Received Sent Archi | ved             |  |
|----|------------------|----------|----------------------------------------|--------------------|--------------------------|-----------------|--|
| Ca | (J)<br>onference |          |                                        |                    | Showing 1 archi          | ved profiles(s) |  |
| P  | artnering        | <b>—</b> | 테스트 스팟라이트 Test Spotlight<br>Bookmarked | <b>1</b> +<br>Meet | 45<br>Archived           |                 |  |
| Mo | / Schedule       |          |                                        |                    |                          |                 |  |

BIOPLUS INTERPHEX

# 

### Send Meeting Invitation

# Step 2. After searching your interested participants, you can start sending meeting invitations.

※ You can send invitations as much as you can. Basically 30 minutes are assigned for each meeting.

① Click the [Profile] to get more information of the participant you are look into.

| Tall us your integer                       | orte                          |                                  | For you Search 🖈 Bookman                   | ked Requests Received  |
|--------------------------------------------|-------------------------------|----------------------------------|--------------------------------------------|------------------------|
| We recommend t                             | he below profiles based on yo | ur activity only. Add your inter | ests to further refine the recommendat     | tions. (Add Interest   |
| 0                                          |                               |                                  | ~                                          |                        |
|                                            |                               | Delegates                        |                                            |                        |
| Test Group 1<br>Jublia                     |                               |                                  | Test Chelsea Yoo<br>Reed Exhibitions Korea |                        |
| #<br>Bookmark                              | 1+<br>Meet                    | کې<br>Archive                    | *<br>Bookmark                              | C<br>Accept<br>request |
| People similar to you are interes          | ted in this profile.          |                                  | People similar to you are interes          | ited in this profile.  |
| Viewed your profile.                       | Click                         |                                  | Viewed your profile.                       |                        |
| Test Claire Jean<br>Reed Exhibitions Korea |                               | Delegates                        |                                            |                        |
| *<br>Bookmark                              | Request<br>sent               | کھ<br>Archive                    |                                            |                        |
| People similar to you are interes          | ted in this profile.          |                                  |                                            |                        |
| Viewed your profile.                       |                               |                                  |                                            |                        |

② If you want to schedule a meeting with the participant, please click [Meet] to send the invitation and select your preferred meeting format.

| KOREA 202                          | QUANTUM LEA                  | 티스트스폰서 Test Sponsor<br>Sponsors | 2021.08.31·09.02 서울 코엑스<br>G<br>Archive |  |
|------------------------------------|------------------------------|---------------------------------|-----------------------------------------|--|
| 테스트스폰서 1<br>Sponsors               | Test Sponsor                 |                                 |                                         |  |
| company_description                |                              |                                 |                                         |  |
| <u>Company Website</u>             |                              |                                 |                                         |  |
| <br>파트너링 유형 Participan             | <b>t Туре</b> в в о на с     | KLMNOPQR                        |                                         |  |
| 공동연구 Joint research ] 마케팅<br>onsor | ) 제휴 Marketing partnership 🛛 | 자본투자 Investment<br>캐스퍼 Casper   | Lee                                     |  |

% There are 4 options for the meeting type, and you can choose one of them before sending invitation.

- ① On-site Meeting
- ② Online Video Meeting
- ③ Online/On-site Meeting
- ④ Message Meeting (Chat)

③ You may also enter a message to the participants to explain your meeting agenda. Please remember to click [Send meeting request] to send.

| To: Test Group 1         2 colleague(s) engaged with person         How would you like to meet?                  |                                        | 2021.08.31-09.0                            | 2 COEX, Seoul, Korea                            |
|----------------------------------------------------------------------------------------------------|----------------------------------------|--------------------------------------------|-------------------------------------------------|
| Meet in person at the onsite event.                                                                              | Meet virtually with online video call. | I am fine with meeting onsite or online.   | No meeting. Connect only over<br>Messages chat. |
| <ul> <li>Please include a personal note or<br/>Enter personal note here</li> <li>Send meeting request</li> </ul> | n why do you want to meet him/hei      | r (/400)<br>ther refine the recommendation |                                                 |

### Accept/ Decline Requests

## Step 3. How to accept or decline meetings

The meeting invitation you sent will be displayed on the [Sent] tab.
 If you need to edit the message that has been sent or cancel the meeting invitation, you can select [Request Sent] to modify it.

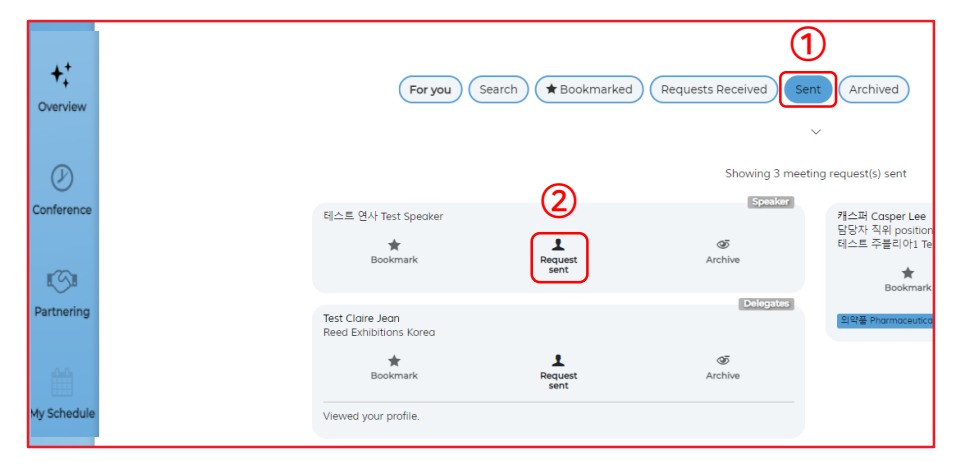

④ And select your preferred meeting format and time, and then [Set Time] to arrange the meeting.

| "Test Che "" test<br>Format: Meet virtually with online vic     | leo call.<br>et him/her. Pick one! | and Davaband             | nund ) |
|-----------------------------------------------------------------|------------------------------------|--------------------------|--------|
| <ul> <li>Tuesday, 31 Aug 2021 (UTC+9)</li> <li>10:00</li> </ul> | 11:00                              | 11:30                    | 12:00  |
| 12:30                                                           | 13:00                              | 13:30                    | 14:00  |
| 14:30                                                           | 15:00                              | 15:30                    | 16:00  |
| 16:30                                                           | Shoring 1 had                      | cang request(s) received |        |
| V Wednesday, 01 Sep 2021 (UTC+9                                 | 10:30                              | 11:00                    | 11:30  |
| 12:00                                                           | 12:30                              | 13:00                    | 13:30  |
| 14:00                                                           | 14:30                              | 15:00                    | 15:30  |
| 16:30                                                           |                                    |                          |        |
| Thursday, 02 Sep 2021 (UTC+9)                                   |                                    |                          |        |
| 10:00                                                           | 10:30                              | 11:00                    | 11:30  |
| 12:00                                                           | 12:30                              | 13:00                    | 13:30  |
| 14:00                                                           | 14:30                              | 15:00                    | 15:30  |
| 16:00                                                           | 16:30                              |                          |        |

③ Click [Requests Received] to see the meeting schedule received and click [Accept] to find details (not immediately accepted).

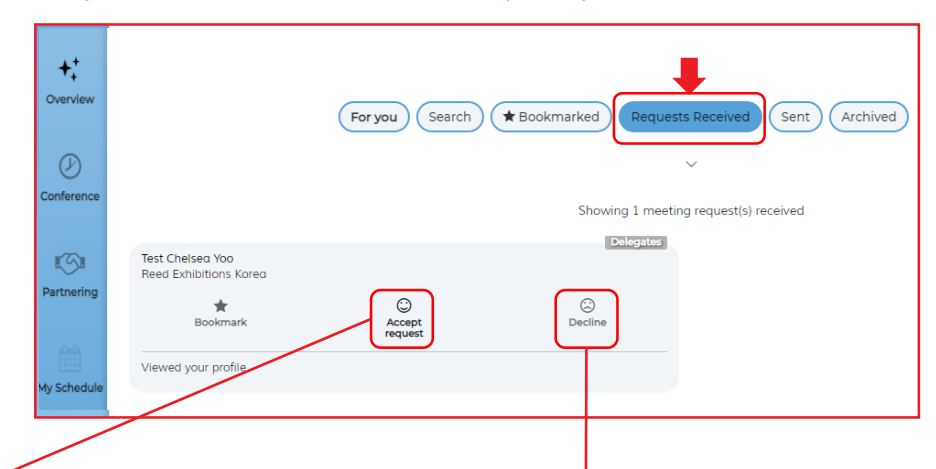

- (5) If you are not interested, click [Decline] (not immediately rejected). Select a reason from the drop-down selection provided, and then, click [Decline Invitation].
- \* Caution: If you decline meeting request, you cannot meet with declined participant. (If the meeting is cancelled by accident, please contact the secretariat.)

#### Hold on! Do you really want to decline this request? If yes, please select an appropriate reason below so that we can inform the other party. There is no specific reason There is no specific reason My event schedule is full There is a lack of interest at this time Your products/projects/services may not fit our requirements You may not fit our investment criteria at this moment Decline request No, go back

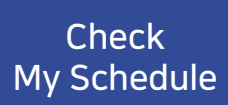

Step 4. The confirmed meeting information will be displayed on the [My Schedule] page.

% If necessary, you can reschedule or cancel the meeting on the same page.

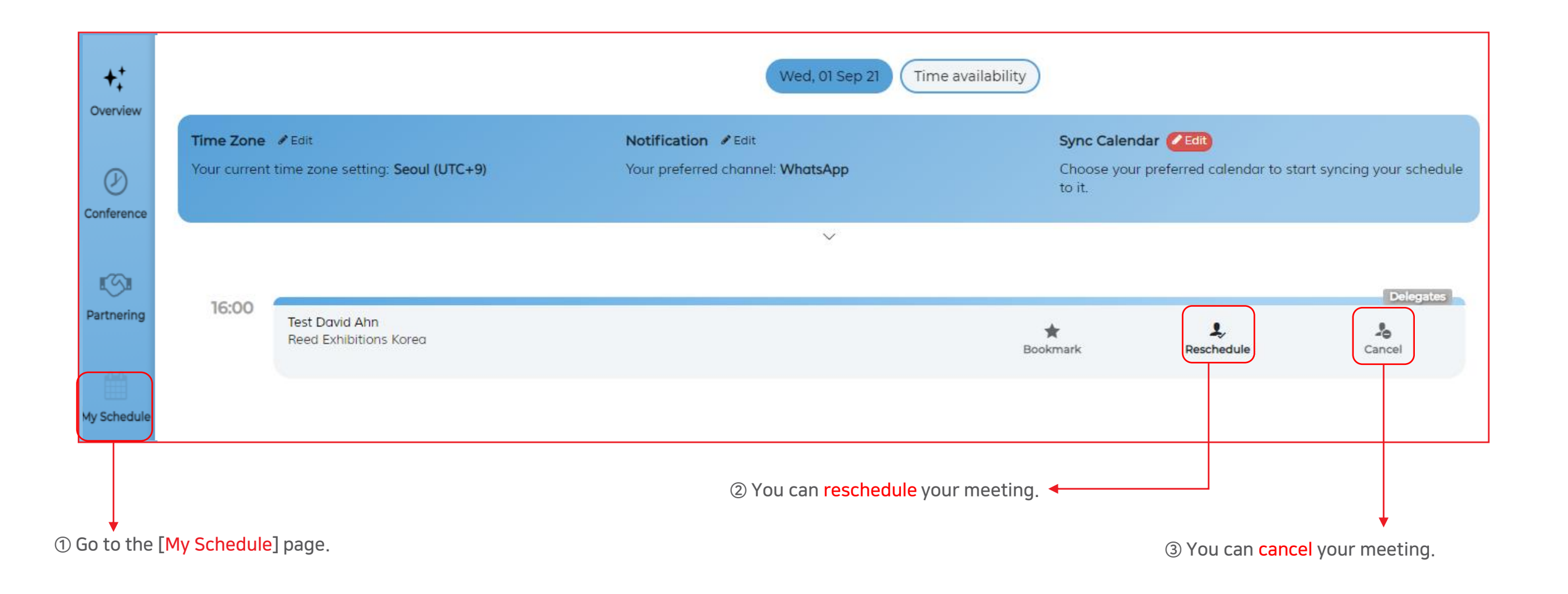

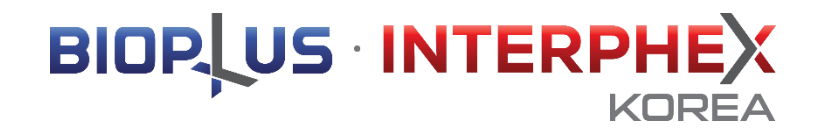

# 2-3. Meeting

Partnering Meeting

Off-line On-site Meeting 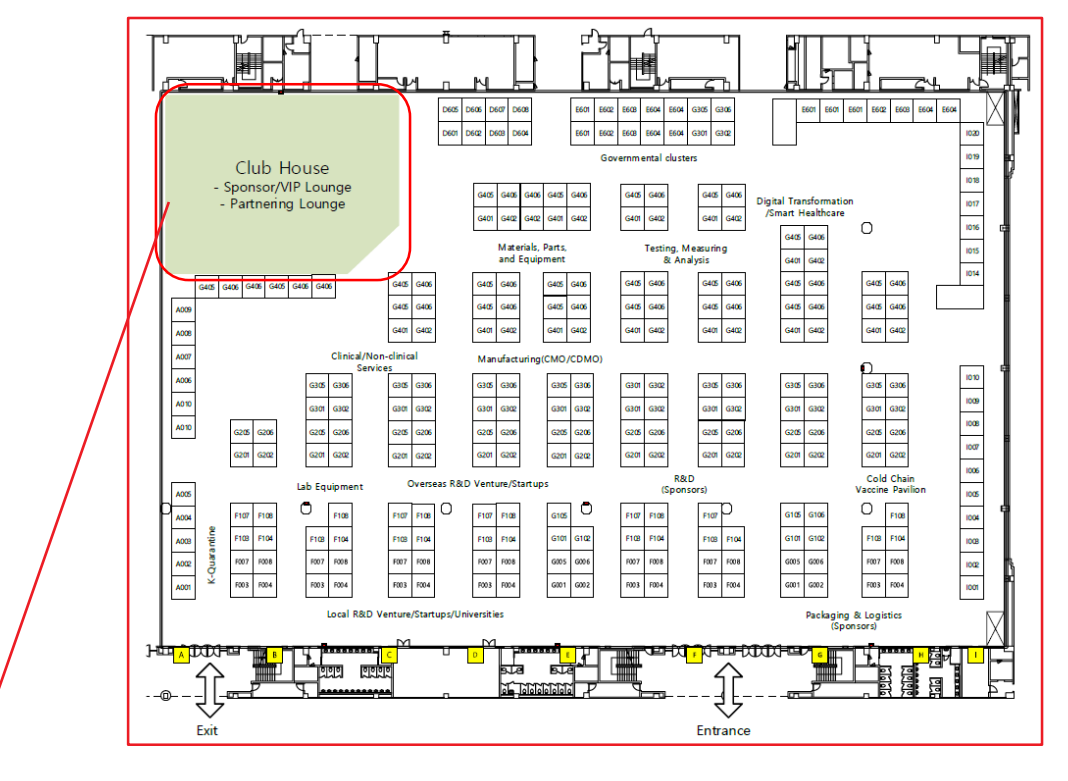

What is the club house? This is the official lounge of BIOPLUS-INTERPHEX KOREA 2021. It will be operated as a sponsor, VIP lounge, and partnering lounge.

Off-line on-site meeting operation hours (KST)

- August 31 (Tuesday): 10:00 17:00
- September 1 (Wednesday): 10:00 17:00
- September 2 (Thursday): 10:00 17:00

% One meeting is held for 30 minutes.

How to join an off-line on-site meeting

- Visit the Partnering Lounge according to the prematched meeting schedule. (Arrive at least 5 minutes prior to meeting.)
- 2. After checking the assigned meeting room, enter and prepare for the meeting.
- 3. Perform the successful business meeting with the partner.

You're all set now for the off-line on-site meeting! Visit the Club House and host a successful meeting in the assigned partnering meeting room.

BIOP US INTERPHEX

**XOREA** 

Partnering Meeting

BIOP US INTERPHEX

Online Video Meeting

Step 2. To join the online video meeting, click on the [Camera] icon and click [Join Now]. \* Please check your device if it is working properly before entering the meeting room.

## ※ Example: Video meeting room

Powered by Jublia

In [Messages], you can communicate with the other party you have arranged a meeting with!

|       |                                                                                                    |                                                                                                    |                                                               |                                                                                                    |                                     | (Available only for the pre-matched chat meeting.)                 |
|-------|----------------------------------------------------------------------------------------------------|----------------------------------------------------------------------------------------------------|---------------------------------------------------------------|----------------------------------------------------------------------------------------------------|-------------------------------------|--------------------------------------------------------------------|
| plore | Time Zone ✓ Edit<br>Your current time zone setting: Seoul (UTC+9)                                                                                                    | Ved, 01 Sep 21 Notification Control Provide Provide Pr | Time availability                                             | Sync Calendar Cedit<br>Choose your preferred calendar to sto<br>to it.                                     | art syncing your schedule           |                                                                    |
| Meet  | 12:30<br>Test David Ahn<br>Reed Exhibitions Korea                                                                                                    | ~                                                                                                    | Bo                                                            | ★ L<br>ookmark Reschedule                                                                                  | Delegates<br>Cancel                 |                                                                    |
|       | Click on the [Camera] icon new Welcome to your 1-1 Meeting!                                                                                                    | ext to the schedule meetin<br>Device C<br>System<br>Browser Chrome                                                                                                    | ng, and then,<br>compatibility ×<br>Connection<br>connections | click on [Join Now] to en<br>Things to take note of:<br>1) Please ensure your 1<br>2) Please ensure that y | nter the video mo<br>microphone and | eeting.<br>video buttons are switched on before entering the room. |
|       | your device and network is ready to join the call. During the<br>process, we may ask you to grant permissions of your<br>microphone and camera to the app.<br>Click here for more information | 910.4472 ↔<br>Operating System:<br>Windows I0 ↔<br>Permission<br>Camera ↔<br>Microphone ↔<br>Screen Share Support ↔                                                                                                    | Mb/s ×<br>Server Access ✓<br>Result                           | checker button.<br>% For the better comm                                                                   | nunication, using                   | earphones or headset is recommended.                               |

ly for the pre-matched chat meeting.)

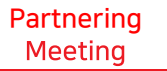

Online Video Meeting Step 2. To join the online video meeting, click on the [Camera] icon and click [Join Now]. % Please check your device if it is working properly before entering the meeting room.

# ※ Example: Message Meeting

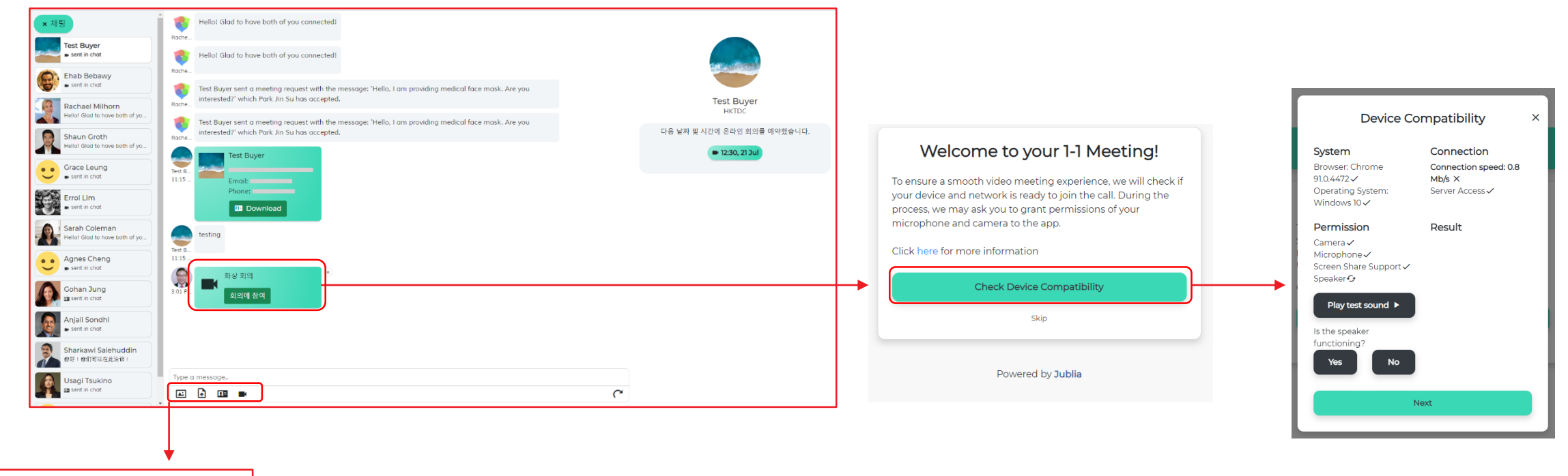

#### Chat Features:

- 1) Sending images 2) Sending document files 3) Sending email or phone number
- 4) Instant video call

Things to take note of:

Please ensure your microphone and video buttons are switched on before entering the room.
 Please ensure that your device supports the video call before joining, by clicking on the device checker button.
 For the better communication, using earphones or headset is recommended.

You're all set now! We hope you make full use of the platform for your successful meeting!

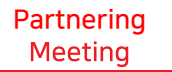

Online Video Meeting Step 3. You can invite an external person separately for the video meeting.

## (X Only invite up to 2 people per company account.)

### Before the meeting starts

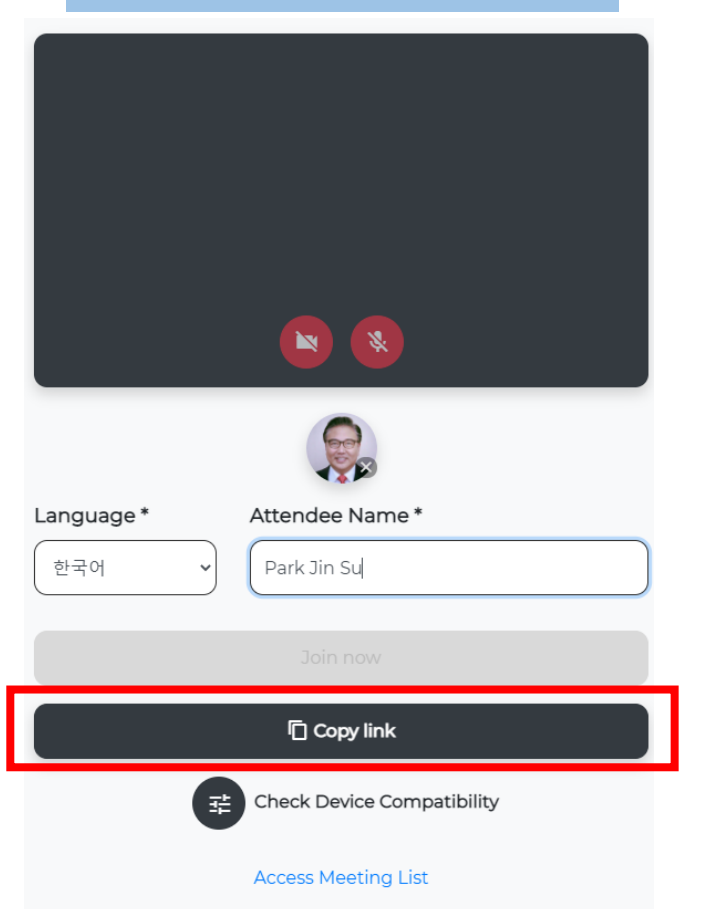

If you click the Copy link button, it is automatically copied and can be shared by pasting the link

※ Example: Video Meeting

## During the meeting

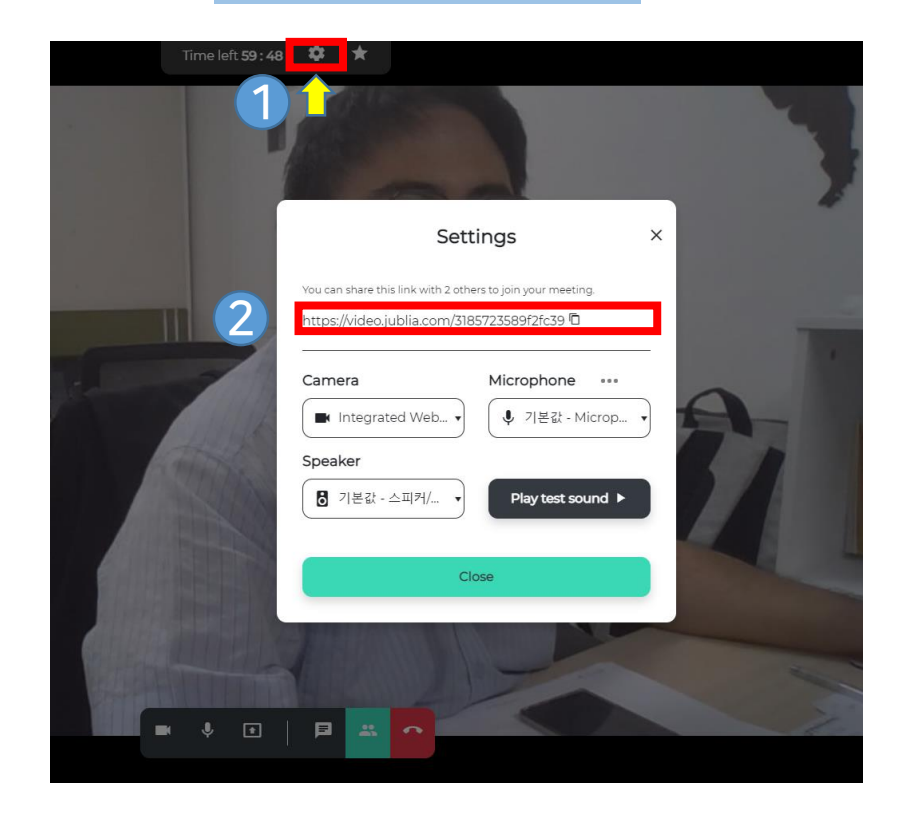

 Click the gear-shaped button at the top center of the screen
 Copy the link in the center and share it externally, up to 2 people can enter the meeting

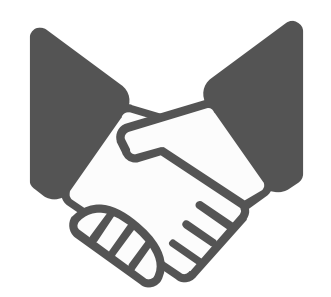

# Create successful business opportunities with our partnering program!

Inquiry: Tel. +82-70-4912-7933 / Email: interphex@reedexhibitions.co.kr